# NCAS(국가문화예술지원시스템) 안내 매뉴얼

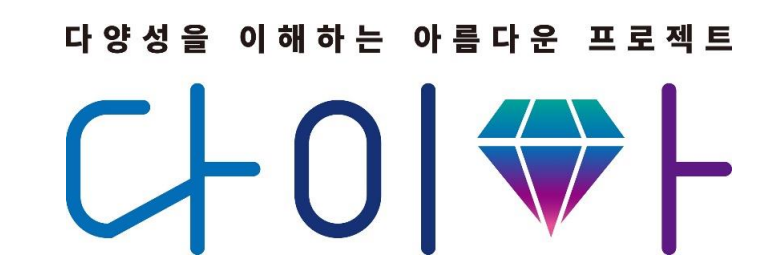

# 2022 문화다양성 공모지원사업

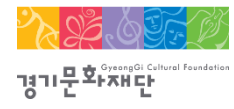

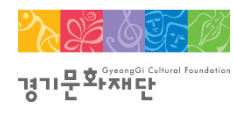

# NCAS(국가문화예술지원시스템)란?

- 한국문화예술위원회가 구축하여 17개 광역자치단체(문화재단) 보조금 주관기관이 함께 활용하는 시스템으로 보조금 지원사업의 신속한 정보와 지원신청업무의 표준화된 온라인 환경을 제공하기 위해 활용
   ※주소창에 <u>www.ncas.or.kr</u> 입력 혹은 NCAS로 검색
- [2022 문화다양성 공모지원사업] 은 신청접수 · 교부 · 집행 · 정산 등 사업운영 전 과정에서 NCAS를 사용함.

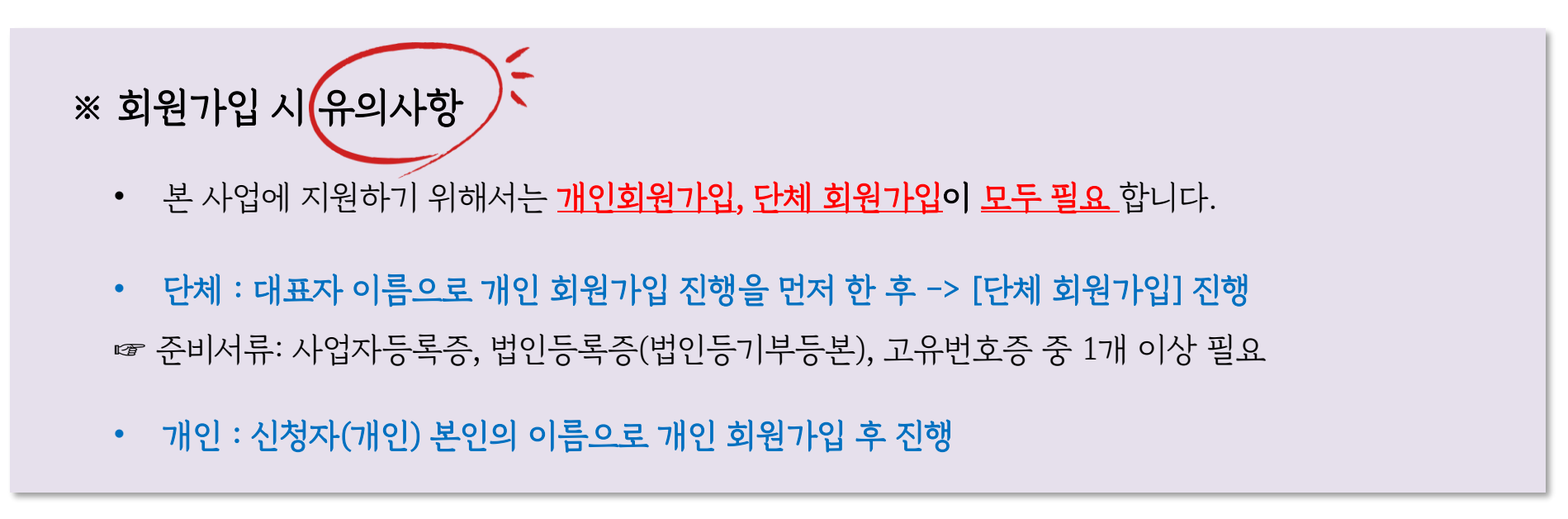

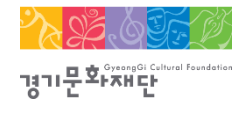

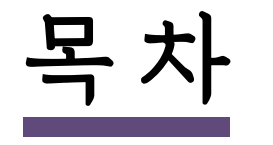

다양성을 이해하는 아름다운 프로젝트

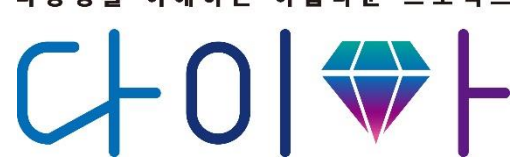

1. 개인 회원가입 p.분홍색 2. 단체 회원가입 p.주황색 3. 지원신청 p.노란색 4. 지원 신청 회수/ 취소 p.회색

5. 문의 p. 보라색

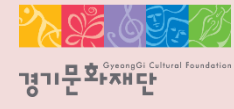

2022 문화다양성 공모지원사업\_다이아프로젝트

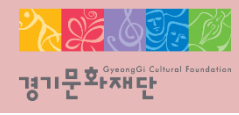

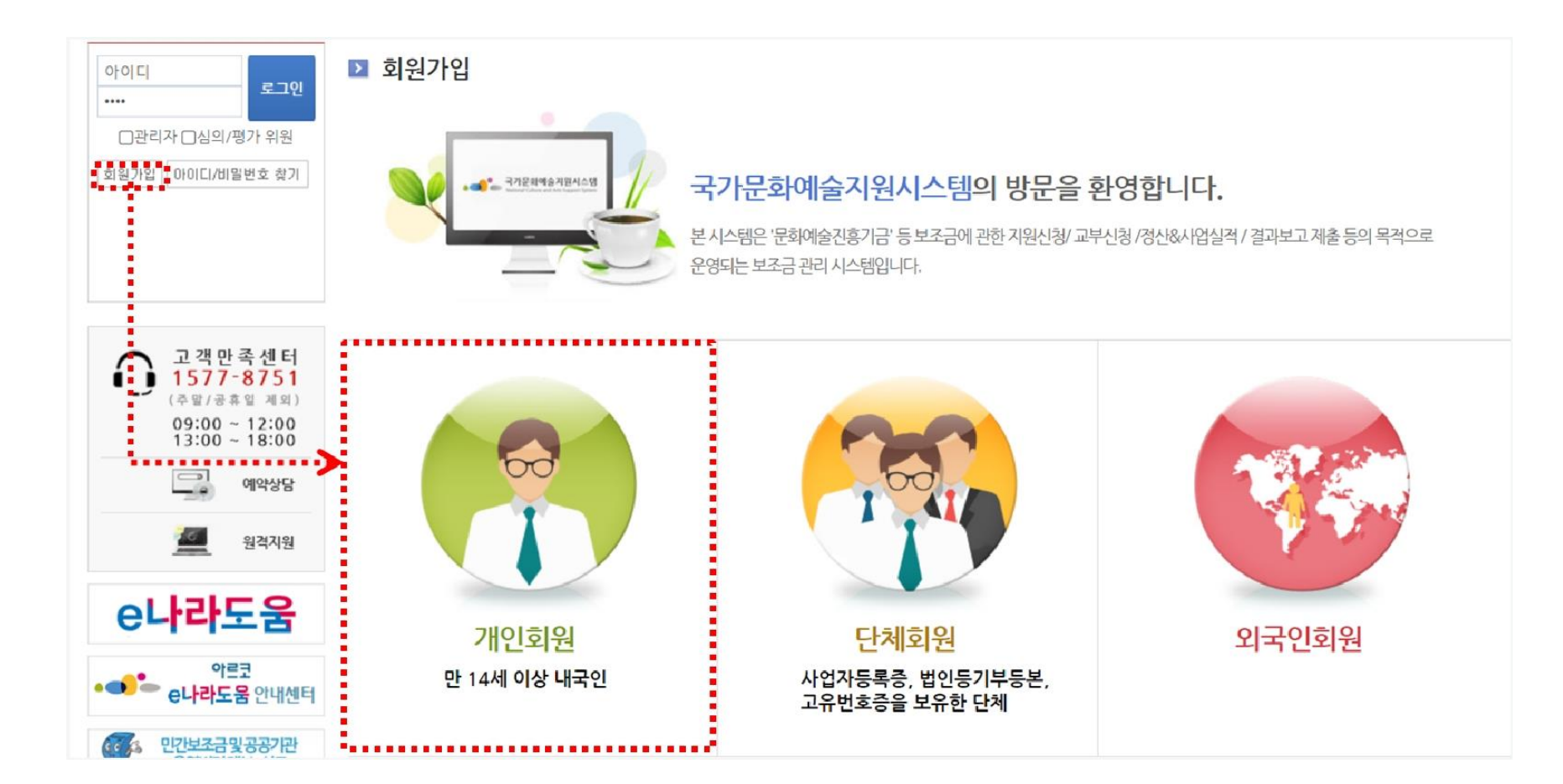

#### ※ 개인 회원가입 시 유의사항

- 단체 회원가입 전에 대표자 1인이 개인회원으로 먼저 가입을 진행해야 합니다
- 기존에 가입한 개인 ID가 없는 경우에만 회원가입을 진행해주세요.
- (이전에 가입하신 적이 있다면 다시 가입하지 않으셔도 됩니다.)

- 'NCAS 회원가입 이용약관에 전체 [동의]합니다'에 체크해주세요.

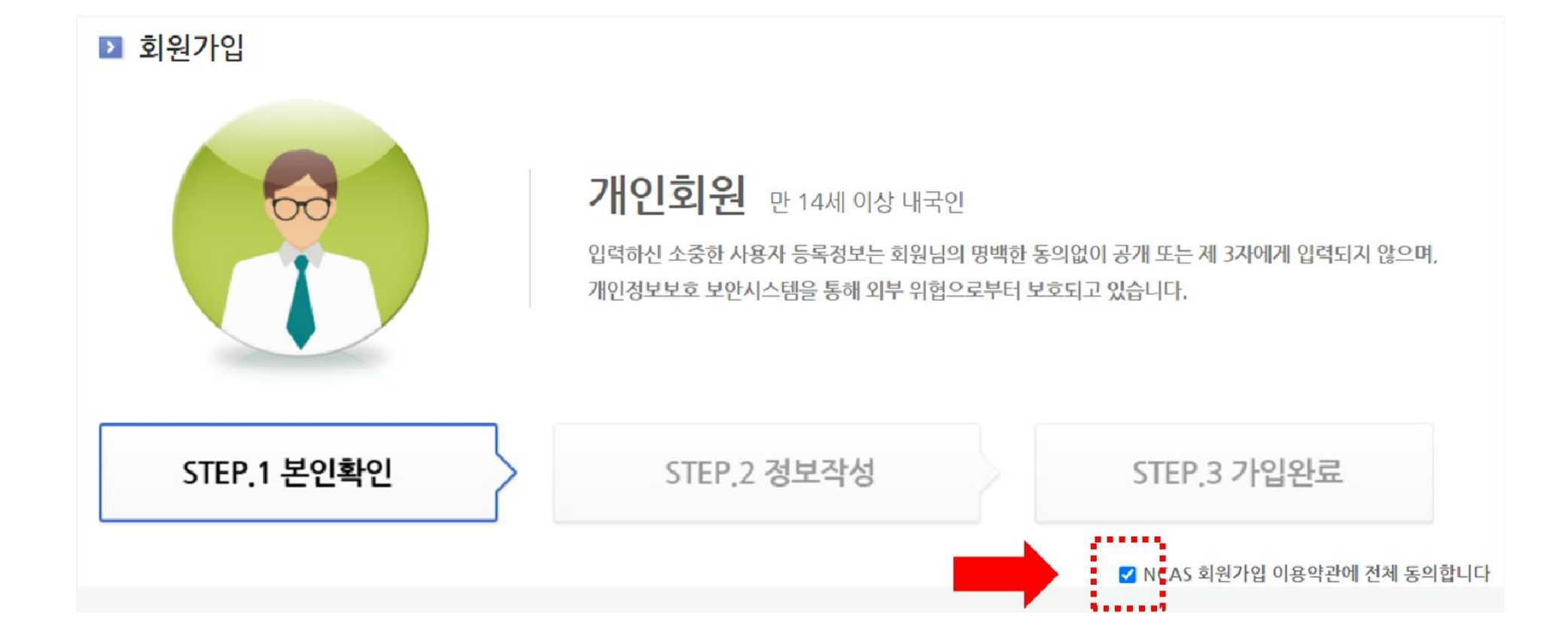

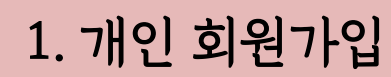

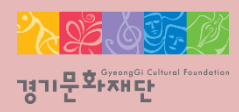

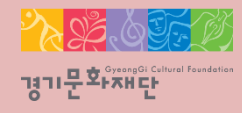

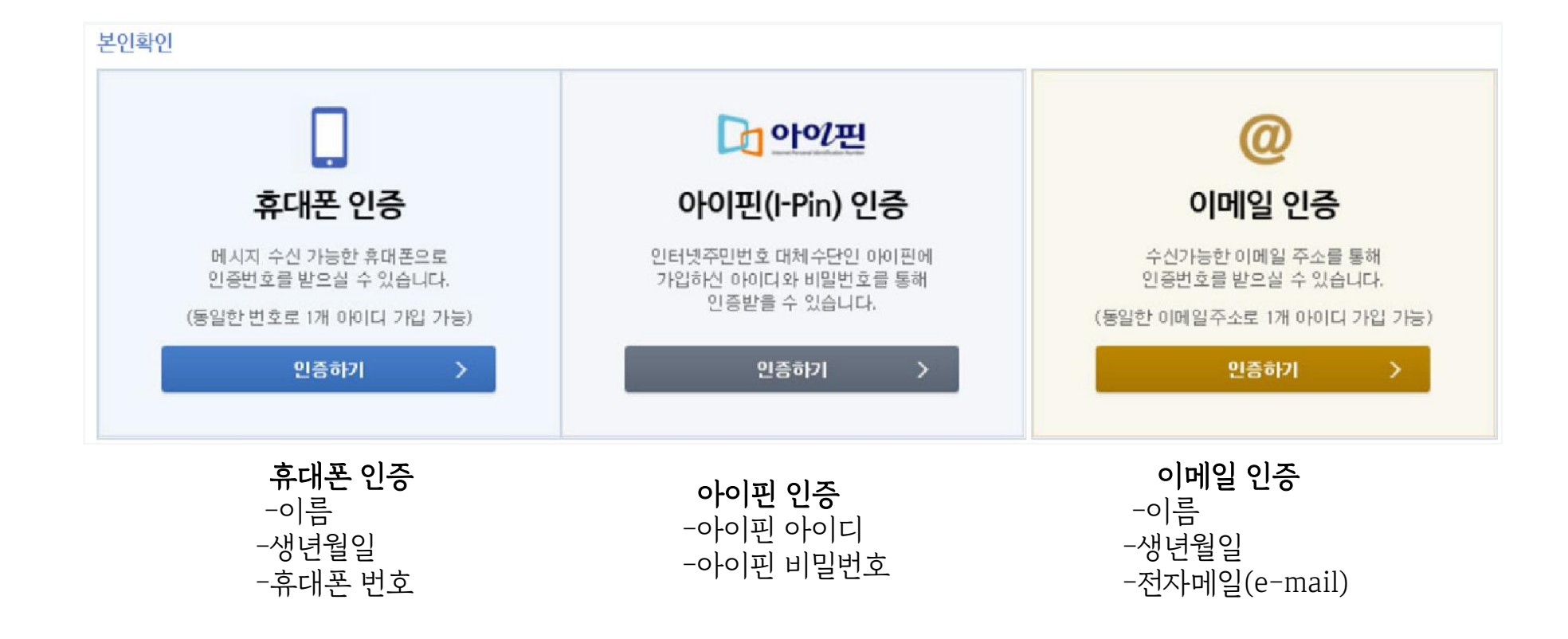

- 휴대폰/ 아이핀/ 이메일 중 1개를 선택하여 본인인증을 진행해주세요.

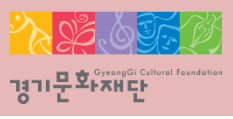

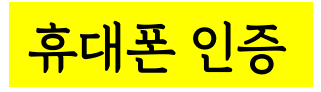

#### PASS

이용 중이신 통신사를 선택해 주세요.

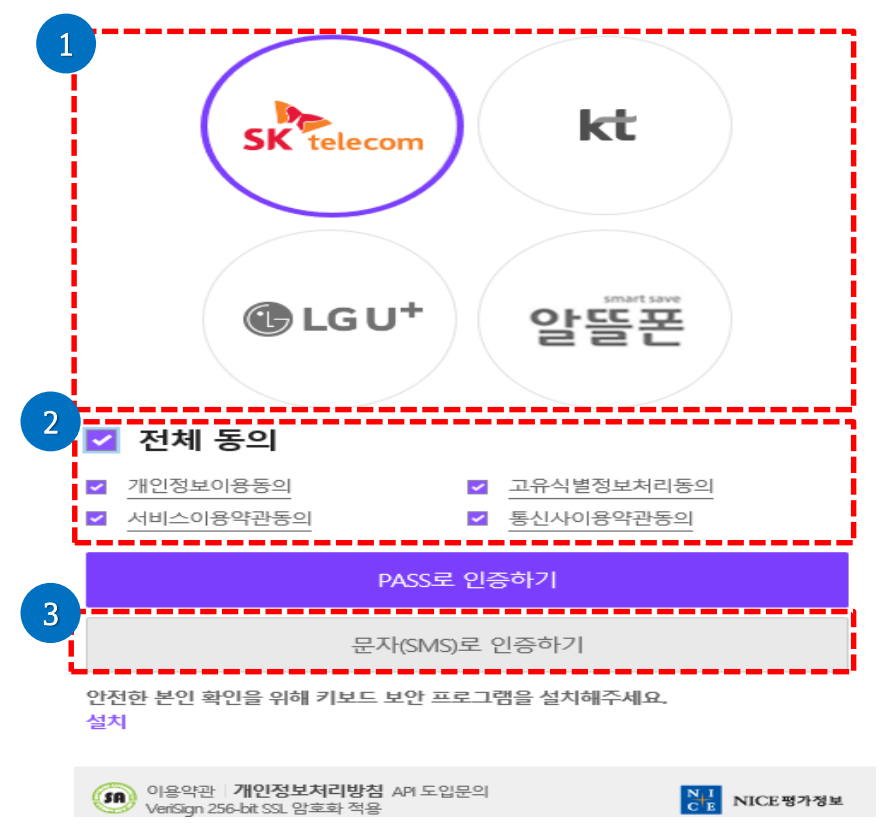

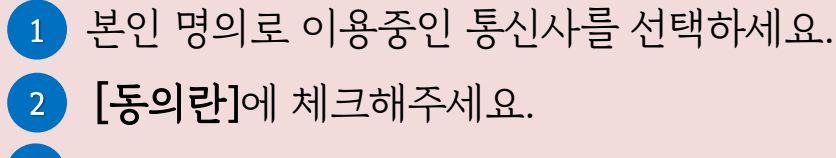

3 문자(SMS)로 인증하기를 선택해주세요.

아이핀 인증

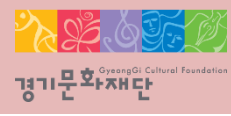

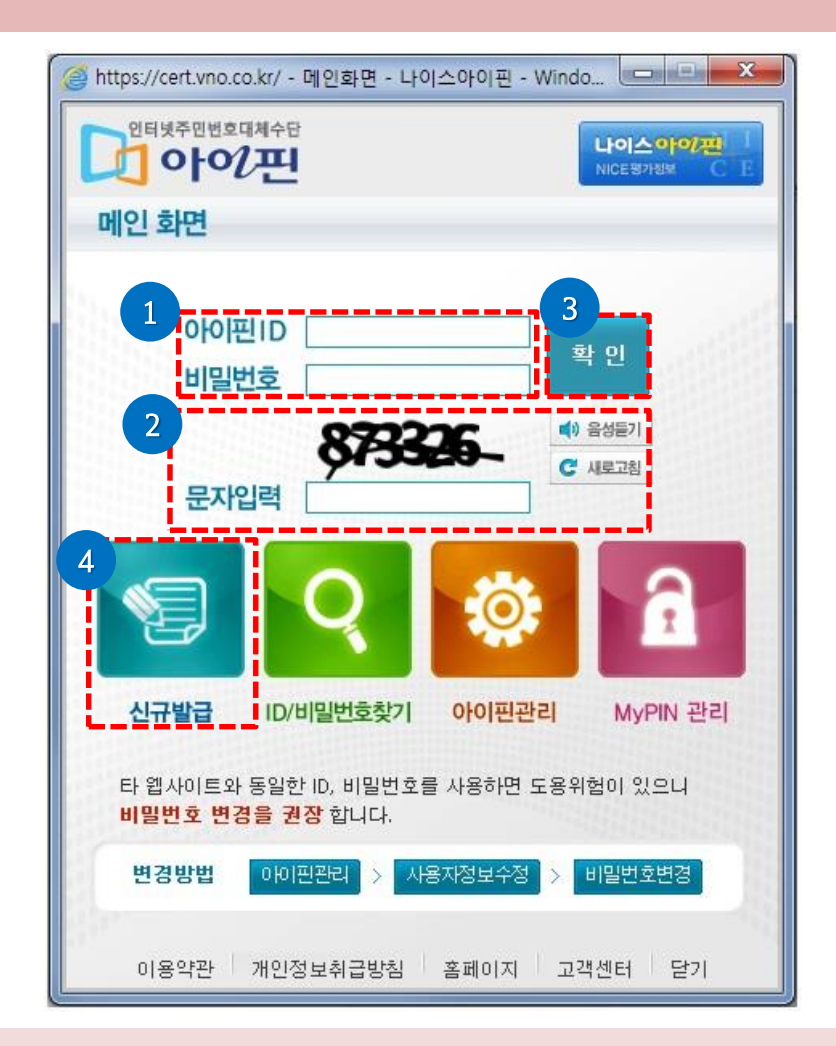

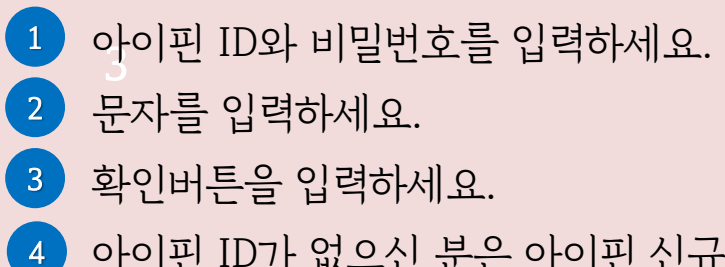

아이핀 ID가 없으신 분은 아이핀 신규 발급을 클릭하여 계속 진행하세요.

이메일 인증

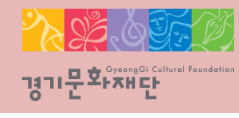

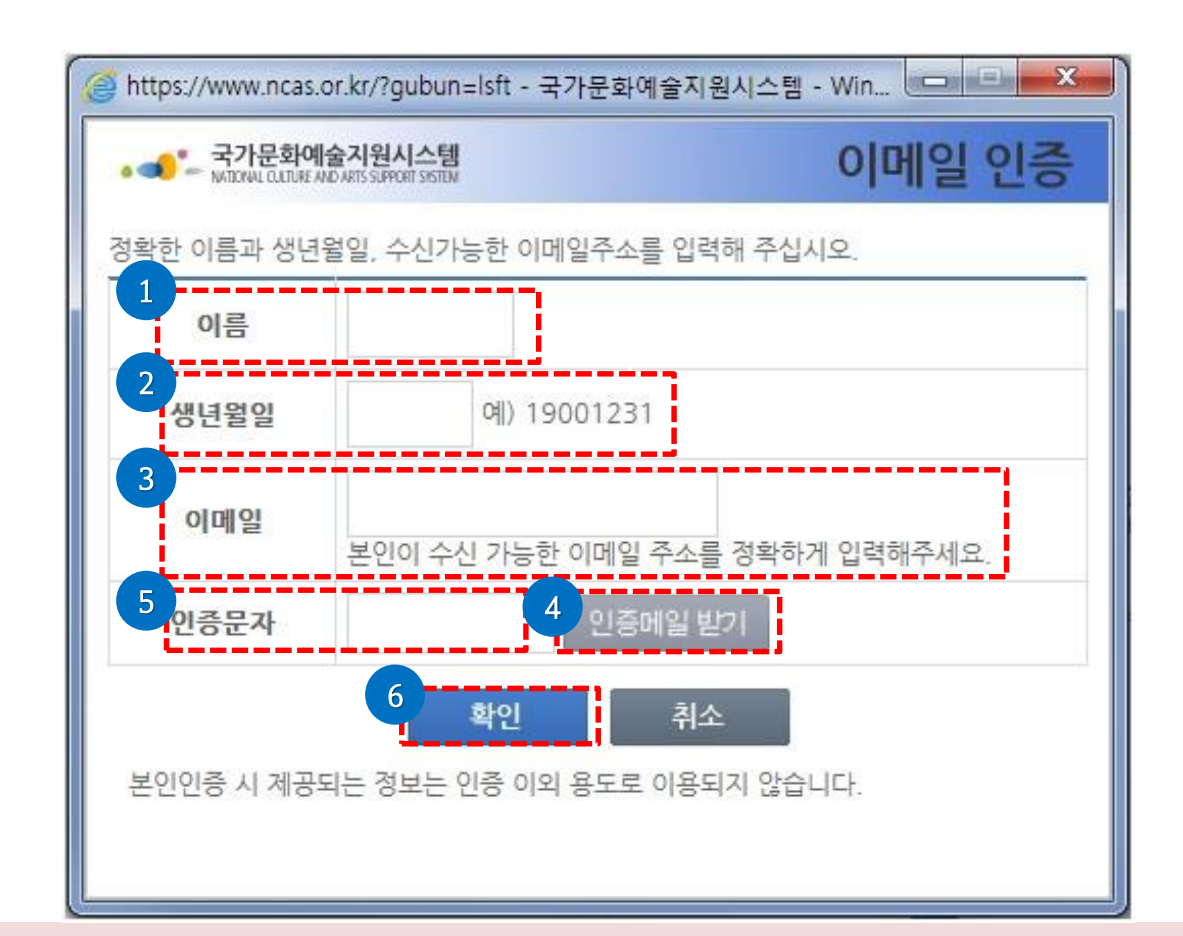

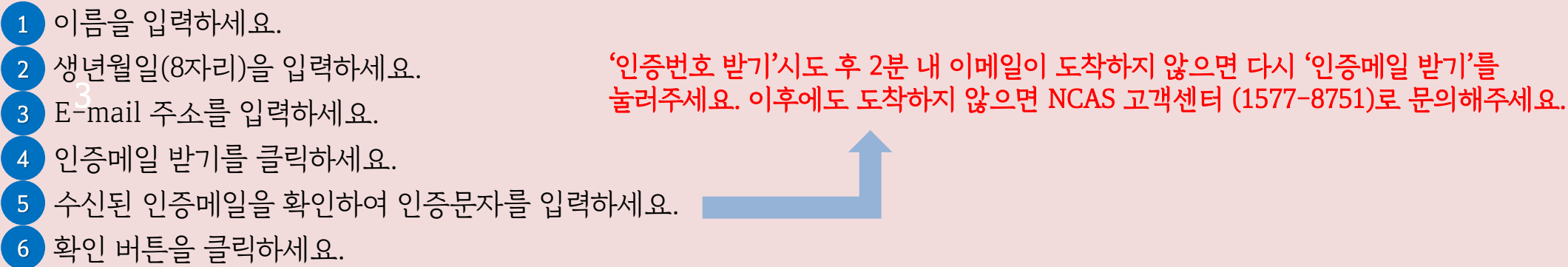

1

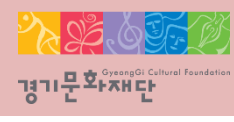

|                                                                  | STEP.1 본인                                | 확인                     | STEP.2 정보작성                               | STEP.3 가입완료                                       |    |                        |
|------------------------------------------------------------------|------------------------------------------|------------------------|-------------------------------------------|---------------------------------------------------|----|------------------------|
|                                                                  | 필수입력사항<br>성별, 아이디, 비밀번호를 정확하기            | ㅔ 입력하시기 바랍니다.          |                                           |                                                   |    |                        |
|                                                                  | 이름 예술인                                   | 생                      | 년월일 1900-00-00                            | 성별 ○남 ○여                                          |    |                        |
|                                                                  | 아이디                                      | 복동기어이                  | 인                                         |                                                   |    |                        |
|                                                                  | 비밀번호                                     | 10자리이상이(               | 거야 하며 영문 대/소문자, 숫자, 특수문자를 혼용              | 하여 사용하실 수 있습니다.                                   |    |                        |
|                                                                  | 비밀번호 확인                                  | 입력가능한 특-               | 수문자!@#\$%^&*?_~                           |                                                   |    |                        |
|                                                                  | 2 연락처<br>잘못된 연락처로 인해 불이익이 빌              | 생할 수 있습니다. 정확한 정보를 입   | 역하여 주세요. 이메일 / 휴대전화 / 전화번호 중              | 한가지 이상 입력은 필수입니다.                                 |    |                        |
|                                                                  | E-mail                                   |                        |                                           |                                                   |    |                        |
|                                                                  | 휴대전화 010 🗸 -                             | 1234 -                 | 5678                                      |                                                   |    |                        |
|                                                                  | 전화번호                                     | -                      |                                           |                                                   |    |                        |
|                                                                  | 3 기타 입력사항<br>다음의 입력사항은 지원사업신청.<br>이름(필명) | 시 활용되는 자료로서, 현재 화면에서   | 입력완료하실 경우 지원신청 시에는 변경사항만                  | 입력하여 주시면 됩니다.                                     |    |                        |
|                                                                  | 등록소재지 지역을 ·                              | 서택해 주세요 💙              |                                           |                                                   |    |                        |
|                                                                  | 사무실주소                                    |                        |                                           | 우편번호검색                                            |    |                        |
|                                                                  | 자택주소                                     |                        |                                           | 우편번호검색                                            |    |                        |
|                                                                  | 홈페이지 http://                             |                        |                                           |                                                   |    |                        |
|                                                                  | 4 심의위원, 평가위원 🗆 선택                        | 부여받은코드                 | 5 si                                      | 실가입 가입취소                                          |    |                        |
| 필수입력사항 작성                                                        | 2 연락처 9                                  | 입력                     | 3 기타입력                                    | 사항                                                | 4  | 심의위원, 평가위원 부분 : 일반     |
| - 이름 및 생년월일 확인<br>- 성별 선택<br>- 아이디 입력 후 <mark>[아이디 중복 확인]</mark> | - e-mail,<br>중 1종 o                      | 휴대전화, 전화번.<br> 상 필수 입력 | 호 - <mark>등록소재</mark><br>주세요] 클<br>(★지원신천 | <b>지 선택 : [지역을선택해</b><br>·릭하여 입력<br>성서 제출을 위해 반드시 |    | 개근외전근 제그 곳 고드급역<br>불필요 |
| - 비밀번호 입력                                                        |                                          |                        | 입력해야 7                                    | 함. 입력하지 않고 가입했                                    | 다면 |                        |

추후 '내정보방'에서 반드시 입력)

입력사항 완료 후 [회원가입] 클릭

5

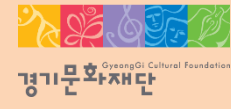

2022 문화다양성 공모지원사업\_다이아프로젝트

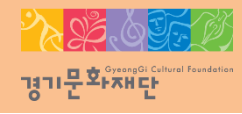

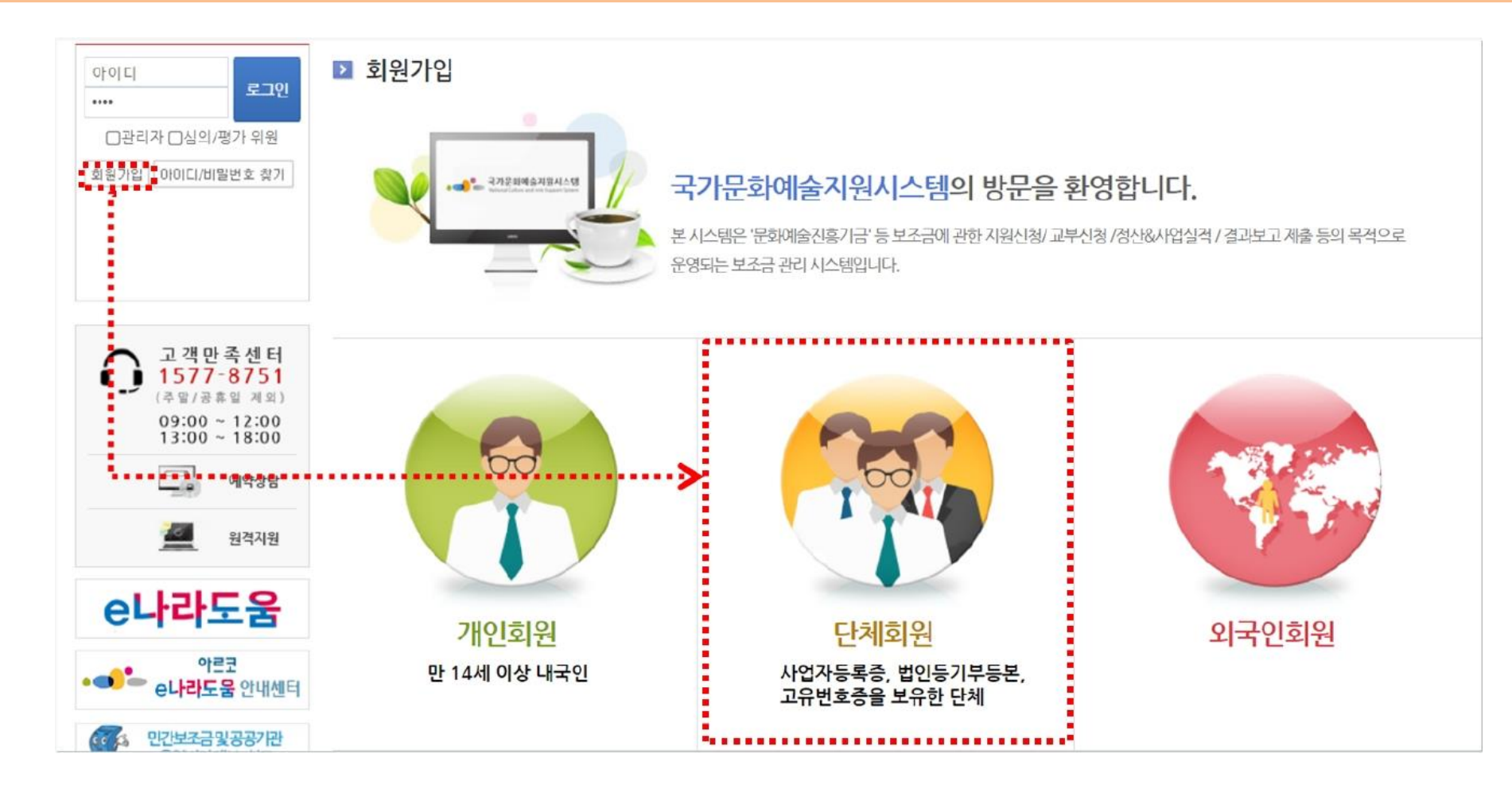

- ※ 단체회원가입시유의사항
- 단체회원가입 전에는 먼저 대표자 1인이 개인가입 신청을 완료해야 합니다.
- 사업자등록증, 법인등기등본, 고유번호증 중 최소 1개 서류가 필요합니다.
- 기존에 가입한 단체 ID가 없는 경우에만 회원가입 진행이 가능합니다.

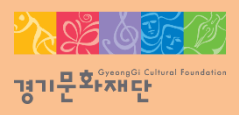

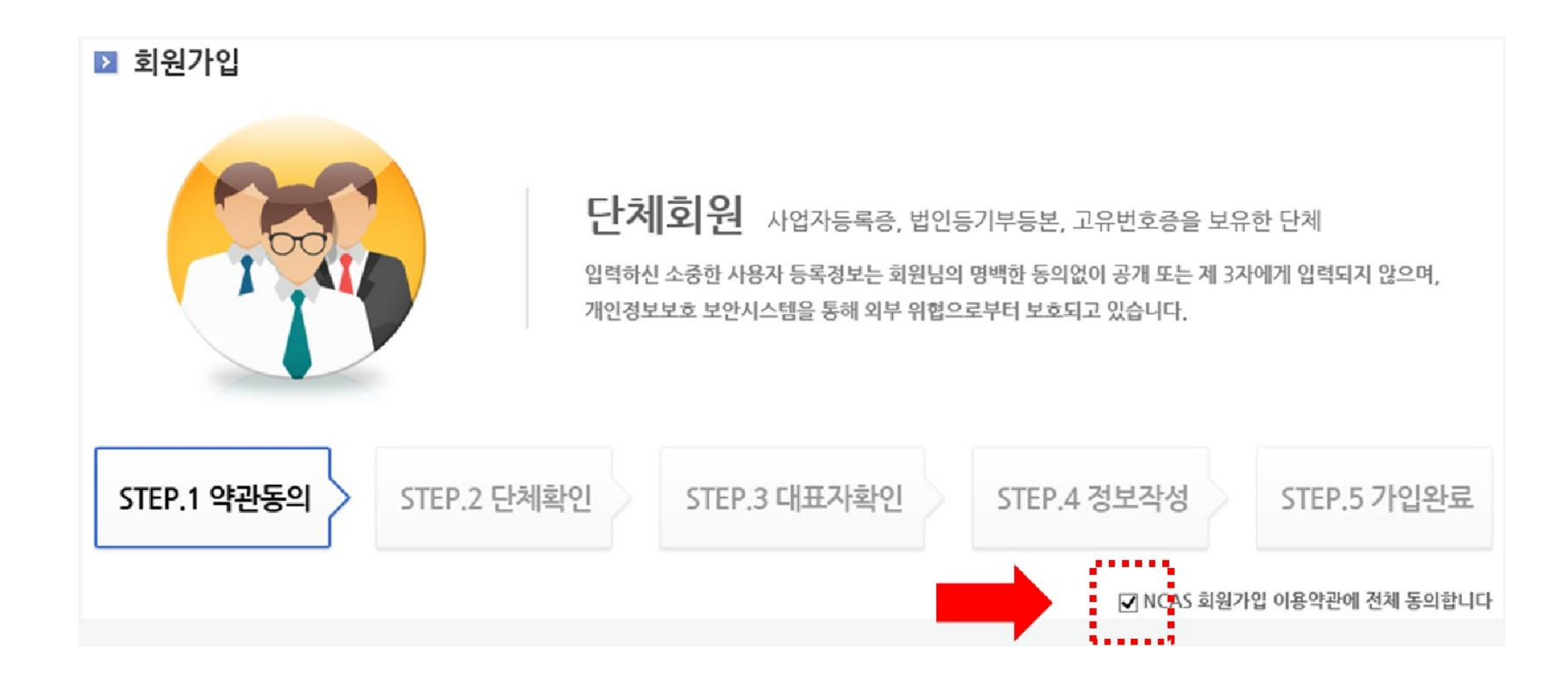

- 'NCAS 회원가입 이용약관에 전체 [동의]합니다'에 체크해주세요.

#### - 해당하는 단체 유형(개인사업자/영리법인/비영리법인/공식단체)에 체크해주세요.

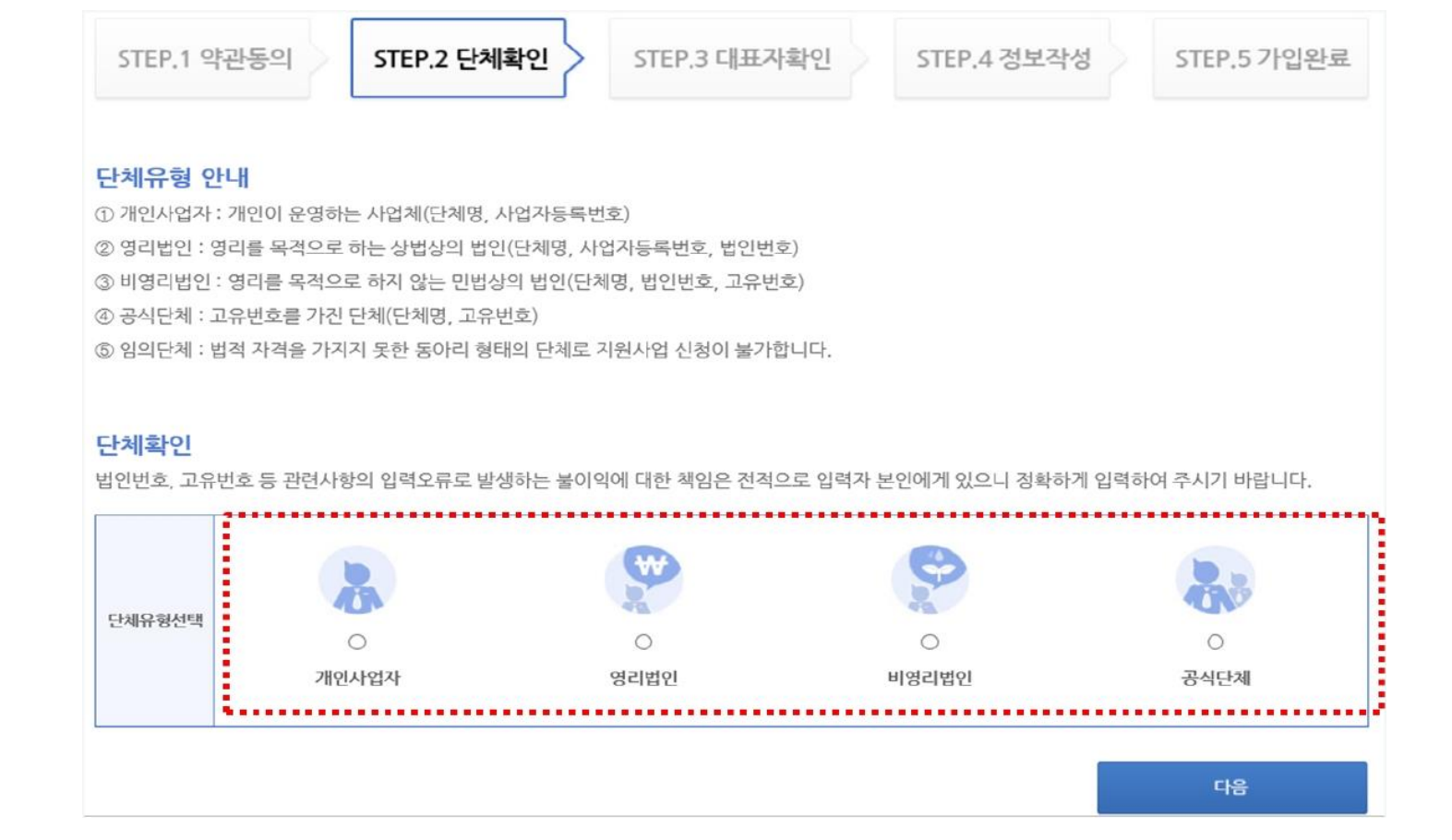

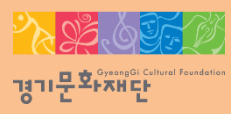

인증기관: NICE평가정보주식회사(1600-1522)

- '사업자등록번호를 확인해주십시오'라는 메시지가 나오면 인증기관으로 문의바랍니다.
- 사업자등록번호 확인 클릭 후 [다음]을 선택하세요.
- 사업자등록번호를 입력해주세요.
- 단체이름을 입력해주세요.
- 단체유형: 개인사업자 선택

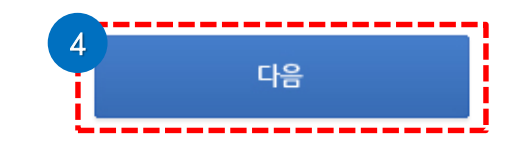

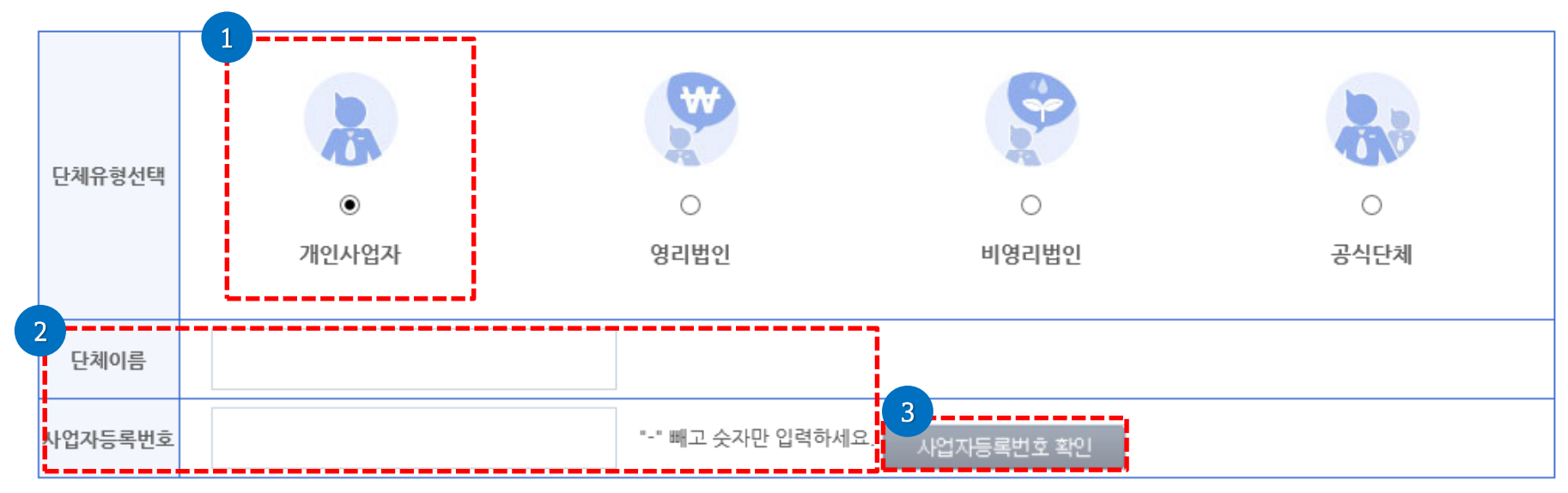

법인번호, 고유번호 등 관련사항의 입력오류로 발생하는 불이익에 대한 책임은 전적으로 입력자 본인에게 있으니 정확하게 입력하여 주시기 바랍니다.

## <mark>개인사업자</mark> 단체확인

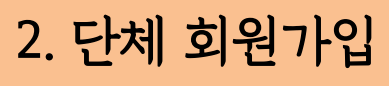

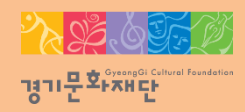

# 2. 단체 회원가입 영리법인

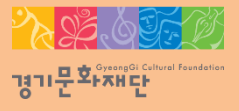

단체확인

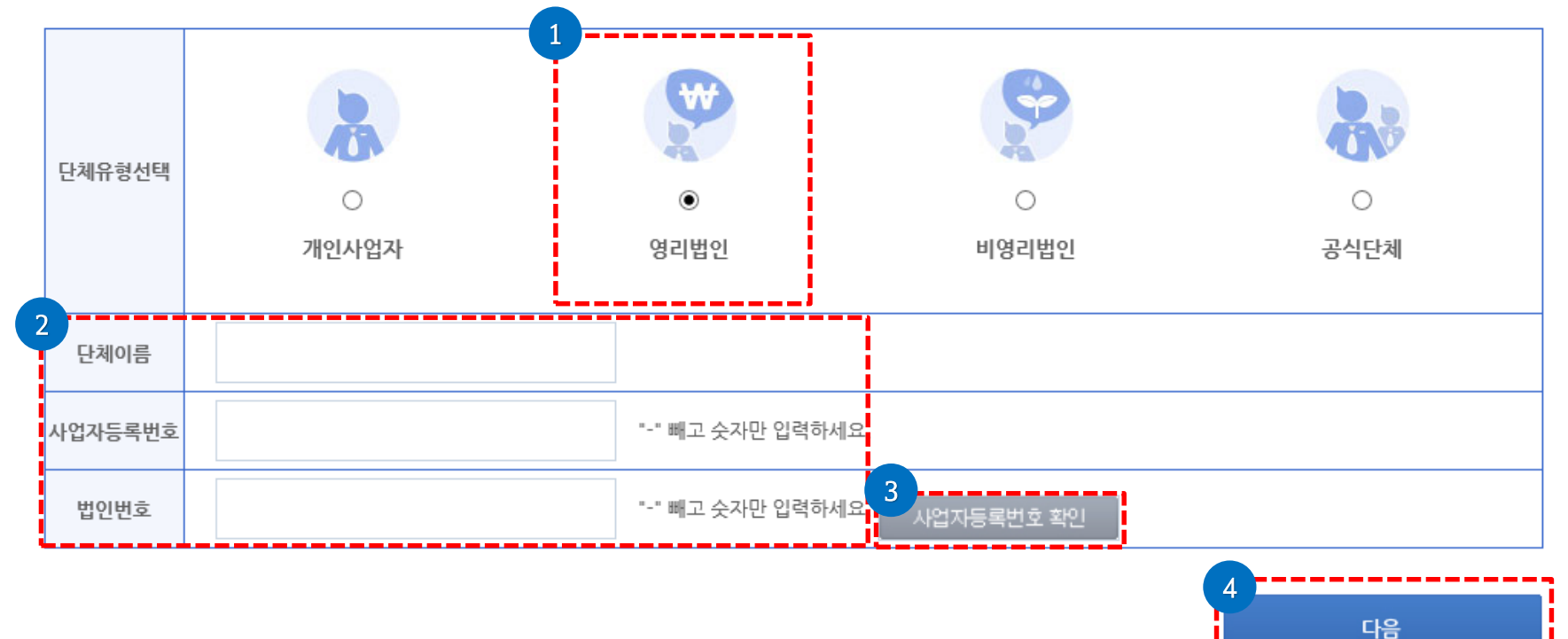

- '사업자등록번호를 확인해주십시오'라는 메시지가 나오면 인증기관으로 문의바랍니다.

법인번호, 고유번호 등 관련사항의 입력오류로 발생하는 불이익에 대한 책임은 전적으로 입력자 본인에게 있으니 정확하게 입력하여 주시기 바랍니다.

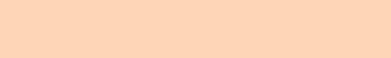

- 사업자등록번호, 법인번호를 입력해주세요.

인증기관: NICE평가정보주식회사(1600-1522)

- 사업자등록번호 확인 클릭 후 [다음]을 선택해주세요.

- 단체이름을 입력해주세요.

- · 단체유형: 영리법인 선택

# - [다음]을 선택해주세요.

- 고유번호를 입력해주세요.
- 법인번호를 입력해주세요.
- 단체이름을 입력해주세요.
- 단체유형: 비영리법인

다음 페이지인 '공식단체 '유형을 선택 한 후 가입절차 진행해주세요.

※ 비영리법인이라 할지라도 법인등기부등본이 없으면 공식단체로 간주 됩니다.

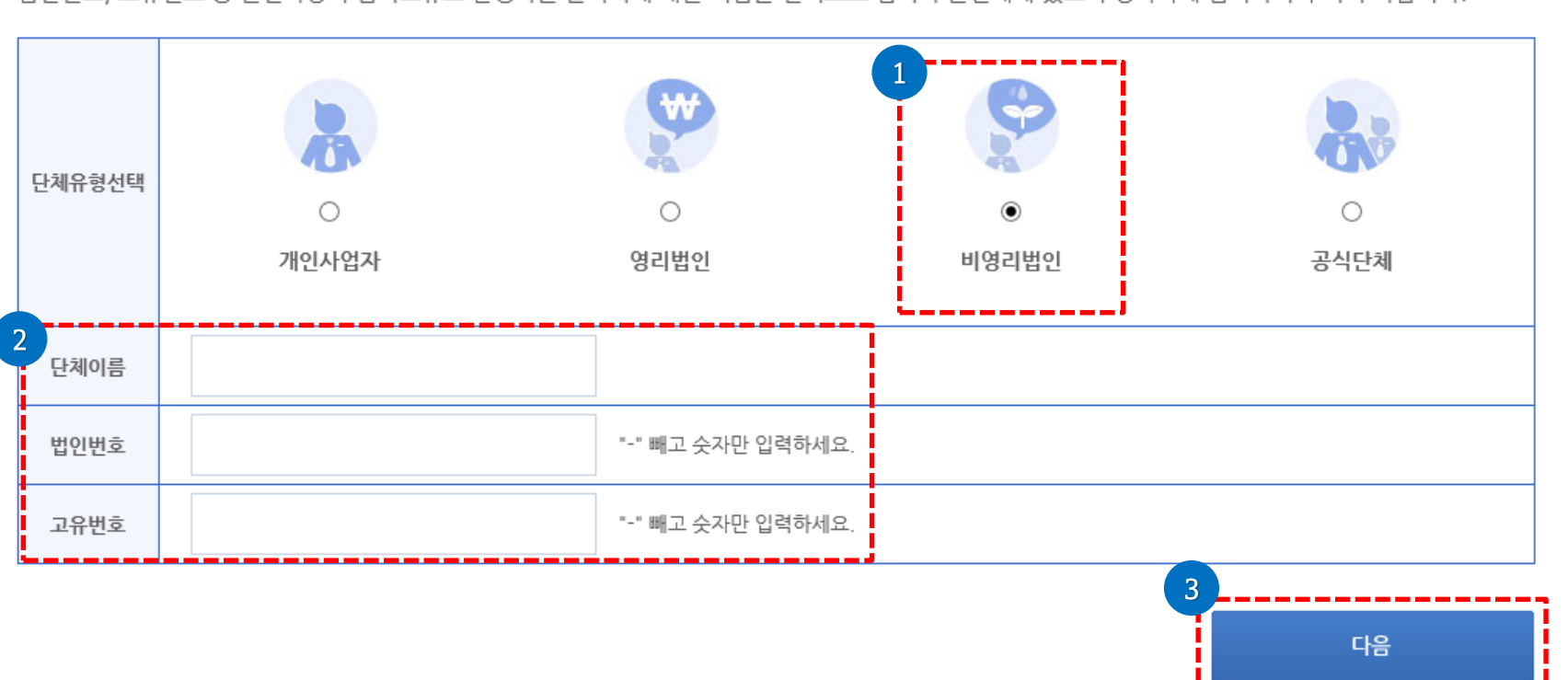

법인번호, 고유번호 등 관련사항의 입력오류로 발생하는 불이익에 대한 책임은 전적으로 입력자 본인에게 있으니 정확하게 입력하여 주시기 바랍니다.

#### 단체확인

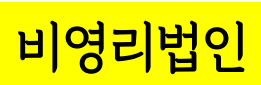

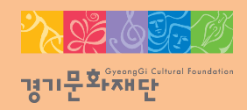

#### - [다음]을 선택해주세요.

- 고유번호를 입력해주세요.
- 단체이름을 입력해주세요.
- · 단체유형: 공식단체 선택

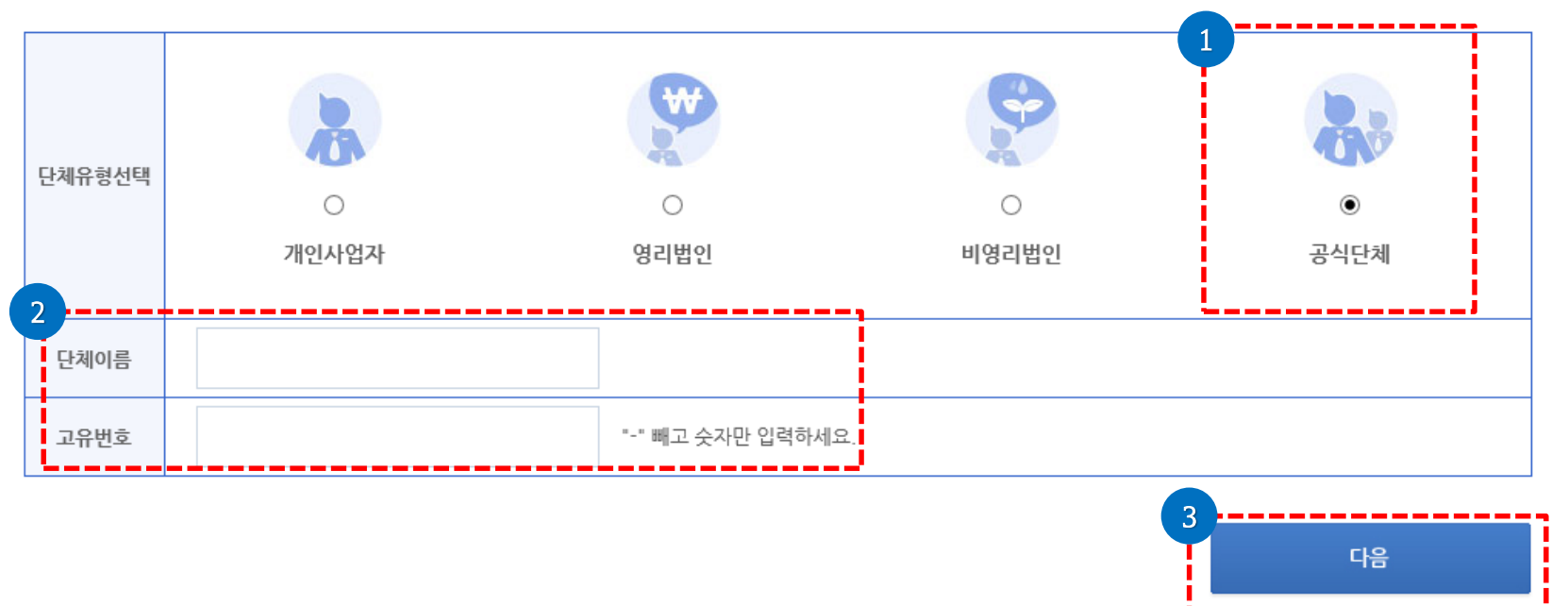

법인번호, 고유번호 등 관련사항의 입력오류로 발생하는 불이익에 대한 책임은 전적으로 입력자 본인에게 있으니 정확하게 입력하여 주시기 바랍니다.

#### 단체확인

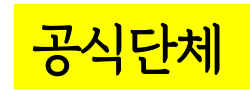

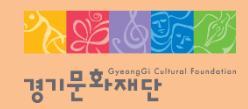

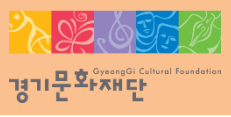

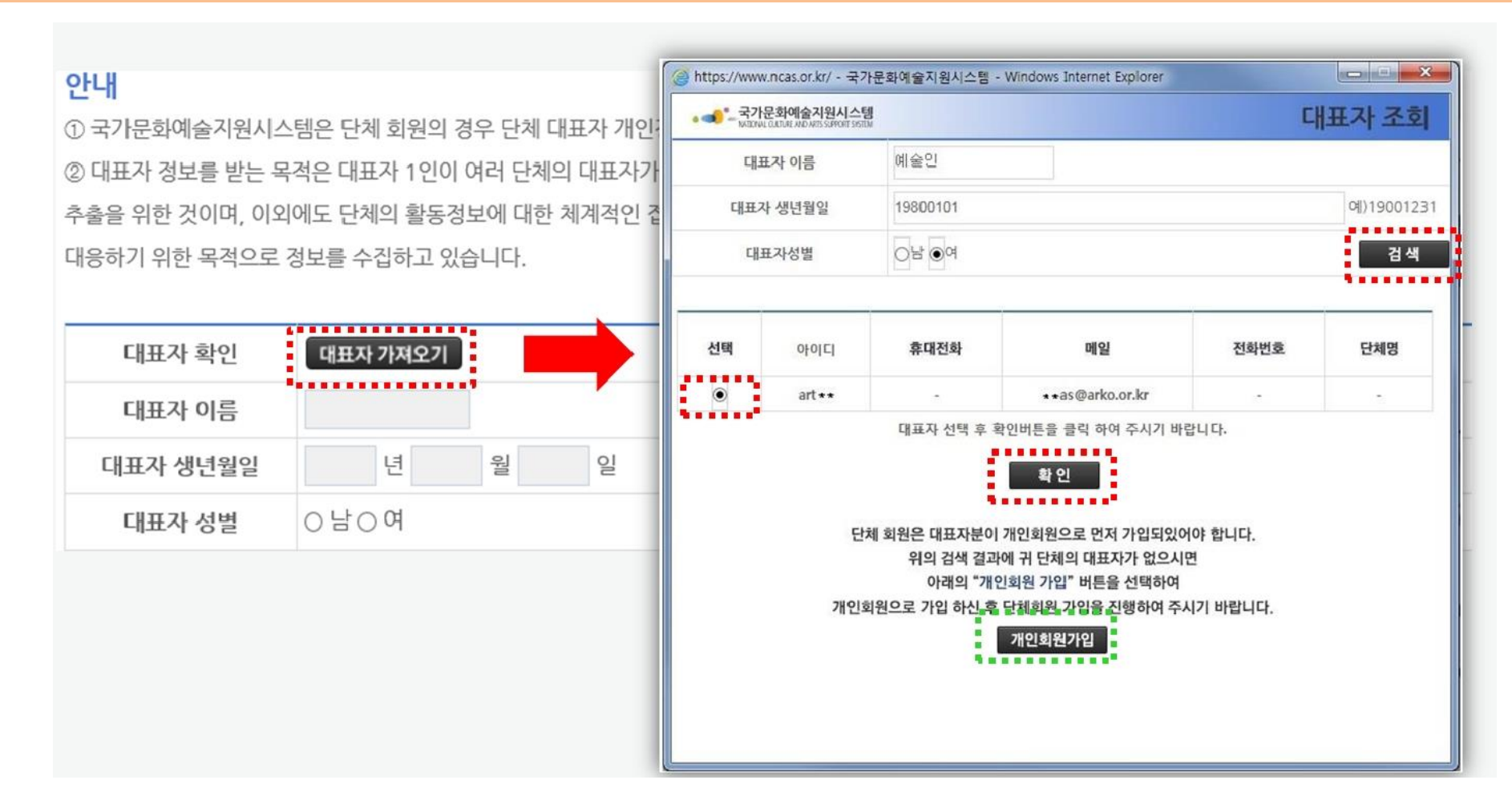

- [대표자 가져오기]를 클릭하세요.
- 단체의 대표자는 개인회원 가입 완료 후 '대표자 가져오기'를 통하여 대표자를 확인합니다.
- 반드시 [대표자 가져오기]로 조회 해야 합니다.
- 대표자 가져오기에서 선택된 정보가 자동 반영되어 대표자 정보가 입력됩니다.

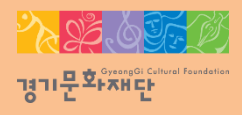

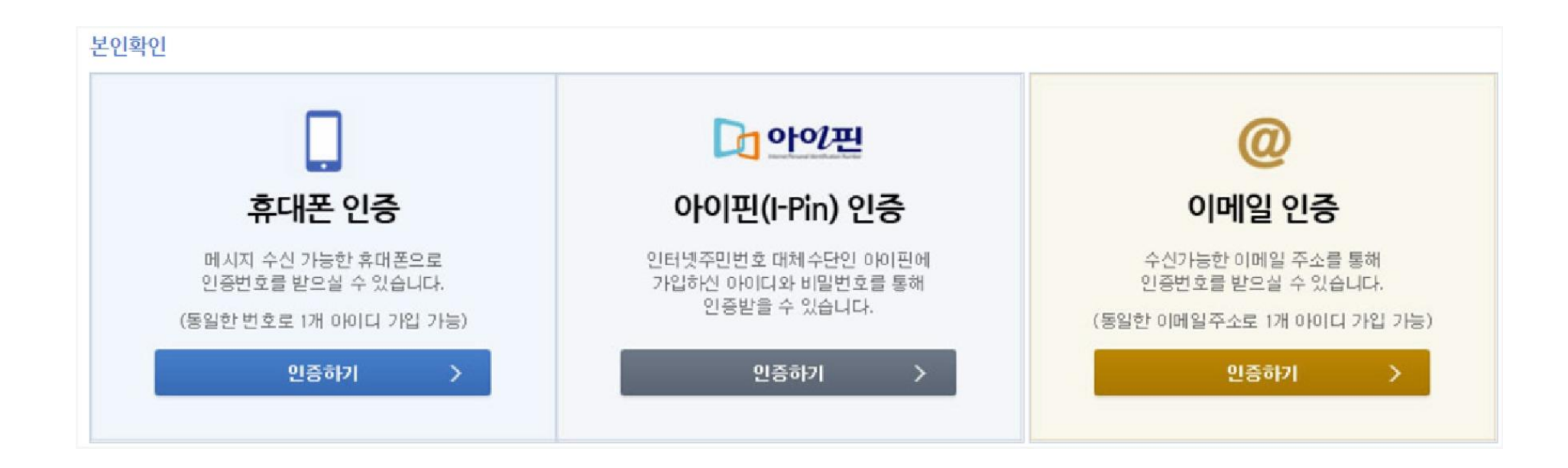

- · 작성자 본인인증
- 휴대폰, 아이핀, 이메일 중 택1하여 대표자 본인인증을 진행해주세요.

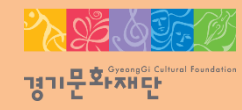

| 2.40                   | 예술단체         | 2012/10/2012 PM    |                        |                   |     |    |  |
|------------------------|--------------|--------------------|------------------------|-------------------|-----|----|--|
|                        |              | 이이디중복확인 아이         | 디에 "-", "_"를 제외한 특수기호의 | 아한글은 사용하실 수 없습니다. |     |    |  |
| 비밀번호                   |              | 10자리이상이어야하며 영      | 문 대/소문자, 숫자, 특수문자를 흔   | 용하여 사용하실 수 있습니다.  |     |    |  |
| 비 <mark>밀번호 확인</mark>  |              |                    |                        |                   |     |    |  |
| 대표자 이름                 | 예술인          |                    | 생년월일                   | 1980-01-01        |     |    |  |
| 사업자 <del>등록</del> 번호   |              |                    |                        |                   |     |    |  |
| 법인번호                   |              |                    |                        |                   |     |    |  |
| 고유번호                   | 1050012345   |                    |                        |                   |     |    |  |
| 법적자격구분                 | 법적자격구분을      | 선택해 주세요 🖌          |                        |                   |     |    |  |
| 사업자 <del>등록</del> 중, 법 | 법인등기부등본, 고유번 | 호증 중 하나를 청부해 주시기 바 | 같니다.                   |                   |     |    |  |
| 파일명                    |              |                    |                        |                   | 크기  | 상태 |  |
|                        |              |                    |                        |                   |     |    |  |
|                        |              |                    |                        |                   |     |    |  |
| (man)                  |              |                    |                        |                   | 0 b | 0% |  |

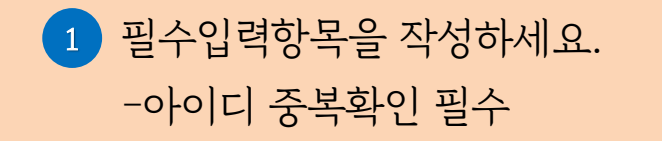

[파일추가] 를 클릭하여 파일을 첨부해주세요.
 -사업자등록증, 법인등기부등본, 고유번호증 중 하나를 반드시 첨부

#### <mark>경기문화</mark> Sysengi Celtural foundati 경기문화자바단

| 전세명(악명) |              |                                     |                |    |   |                     |         |   |       |
|---------|--------------|-------------------------------------|----------------|----|---|---------------------|---------|---|-------|
| ·체전화번호  |              | -                                   |                |    | - |                     |         |   |       |
| 등록소재지   | 지역을 선택해 주.   | 세요 🎽                                |                |    |   |                     |         |   |       |
| 사무실주소   |              |                                     |                |    |   |                     |         | 9 | 편번호검색 |
| 홈페이지    | http://      |                                     |                |    |   |                     |         |   |       |
| 설립연도    |              |                                     |                |    |   |                     |         |   |       |
|         | ▼ 지원신청 시 실무담 | <mark>'당자정보를 아</mark> 려<br>무자가 동일합니 | 배에 작성하세.<br>다. | 2_ |   |                     |         |   |       |
| 실무자정보   | 이름           |                                     |                |    |   | 직위/관계               |         |   |       |
|         | 전화번호         | -                                   | -              |    |   | 휴대 <mark>전</mark> 화 | 010 🗸 - | - |       |
|         | E-mail       |                                     |                |    |   |                     |         |   |       |

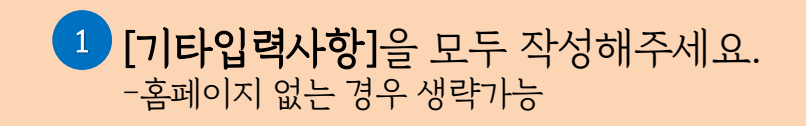

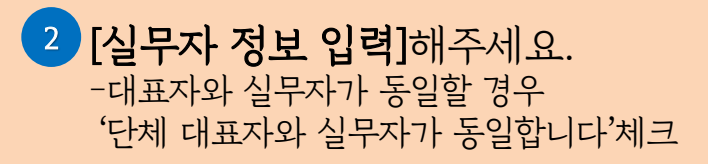

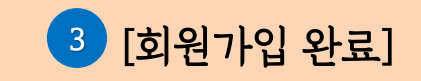

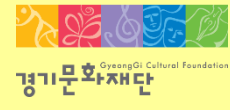

2022 문화다양성 공모지원사업\_다이아프로젝트

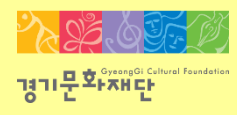

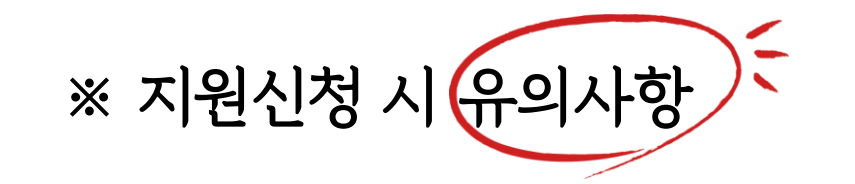

- <u>단체 ID로 로그인</u>
- 최종제출 후 내용을 수정하려면 지원서를 회수(취소)해야 하며, 접수기간 내에 다시 제출을 완료 해야 함
- 지원신청 시에는 등록된 회원정보(등록소재지, 연락처, 주소, 사업자등록번호, 고유번호)가 최신 정보인지 확인
- 담당자 연락처 확인(추후 관련 안내 발송 예정)
- <u>지원신청 마감 이후</u>에는 지원신청서의 <u>수정 및 제출 불가</u>
- <u>지원신청 마감일(22년 8월 26일 15시 59분) 하루 전까지 최종 제출 요청</u>

(제출 마감일 당일은 접속자가 몰려 서버 다운 될 가능성이 있습니다)

# 경기문<sup>호,</sup>조바단

### 3. 지원신청

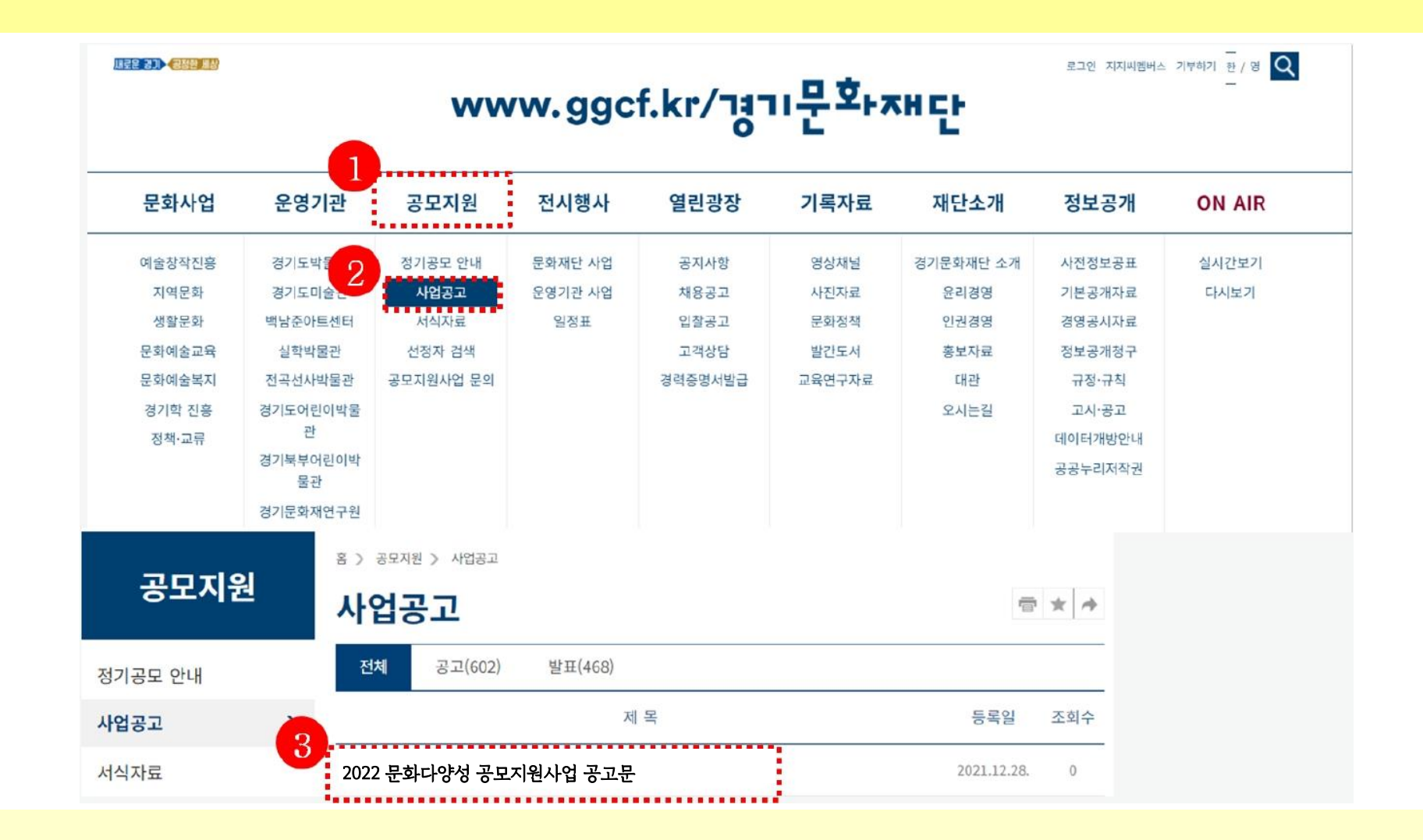

[경기문화재단 홈페이지(www.ggcf.kr) 접속] → [공모지원] → [2022 문화다양성 공모지원사업 공고문] → [첨부파일 다운로드] 후 작성

#### **[NCAS(<u>www.ncas.or.kr</u>)]에서 [단체/개인]**의 ID로 로그인 후 **[경기문화재단 ]** 선택

| ▲●●● 국가문화예술<br>National Culture and A | 지원시스템<br>rts Support System                              |        |
|---------------------------------------|----------------------------------------------------------|--------|
| 아이디 로그인<br>••••                       | 보조금 주관기관을 반드시 선택하여 주시기 바랍니다.<br>문화체육관광부 소속 산하            |        |
|                                       | 한국문화예술 한국문화예술 한국장애인 그 외<br>위원회 회관연합회 관측에술원 그 외<br>광역자치단체 |        |
|                                       | <sup>경상북도</sup> <sup>인천광역시</sup> 그 외<br>광역자치단체 문화재단      |        |
| ▲ 고객만족센터<br>1577-8751                 | 장원문화제 · 경기문화재단 경남문화 이술진흥원 경북문화재단 광주문화재단 대구문화재단 대전문화재단 ·  | 부산문화재단 |
| (주말/공휴일 제외)<br>09:00 ~ 12:00          | 서울문화재단 세종시문화재단 울산문화재단 인천문화재단 전라남도 문화·재단 제주문화 예술재단        | 충남문화재단 |
| 13:00 ~ 18:00                         | 충북문화재단                                                   |        |
| 예약상담                                  | 기타                                                       |        |
|                                       | 공연장대관료<br>지원사업추진단 <mark>활성화지원TF</mark> 그 외               |        |

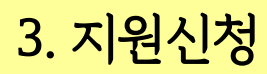

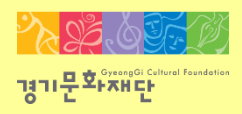

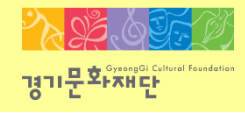

#### 🕥 지원신청 > 지원관리

| 지원가능사업 | 나의 지     | 1원신청현황                                 |            |            |      |      |    |    |    |      |      |      |
|--------|----------|----------------------------------------|------------|------------|------|------|----|----|----|------|------|------|
| 주관기관   | 지원<br>연도 | 지원사업명                                  | 접수<br>시작일  | 접수<br>마감일  |      |      |    |    | 분야 |      |      |      |
| 경기문화재단 | 2022     | 창작공간 임차료 지원                            | 2022-02-28 | 2022-03-14 | 문학   | 시각예술 | 연극 | 무용 | 음악 | 다원예술 |      |      |
| 경기문화재단 | 2022     | 창작활동 대관료 지원                            | 2022-02-28 | 2022-03-14 | 문학   | 시각예술 | 연극 | 무용 | 음악 | 다원예술 |      |      |
| 경기문화재단 | 2022     | 2022년 아트경기 협력사업<br>자 공모지원              | 2022-03-02 | 2022-03-16 | 시각예술 |      |    |    |    |      |      |      |
| 경기문화재단 | 2022     | 지역특성화 문화예술교육                           | 2022-03-02 | 2022-03-18 | 문학   | 시각예술 | 연극 | 무용 | 음악 | 전통예술 | 다원예술 | 문화일반 |
| 경기문화재단 | 2022     | 꿈다락토요문화학교                              | 2022-03-02 | 2022-03-18 | 문학   | 시각예술 | 연극 | 무용 | 음악 | 전통예술 | 다원예술 | 문화일반 |
| 경기문화재단 | 2022     | 신박한 실험과 도전                             | 2022-03-02 | 2022-03-18 | 문학   | 시각예술 | 연극 | 무용 | 음악 | 전통예술 | 다원예술 | 문화일반 |
| 경기문화재단 | 2022     | 2022 2022 문화다양성 공모지<br>원사업-다이아프로젝트(예시) | 2022-08-10 | 2022-08-26 | 문학   | 시각예술 | 연극 | 무용 | 음악 | 전통예술 | 다원예술 | 문화일반 |
| 경기문화재단 | 2022     | 문화예술 일제산재 청<br>산 및 항일 추진[콘텐츠 개         | 2022-03-03 | 2022-03-17 | 문화일반 |      |    |    |    |      |      |      |
| 경기문화재단 | 2022     | 문화예술 일제잔재 청<br>산 및 항일 추진[예술 창작]        | 2022-03-03 | 2022-03-17 | 문화일반 |      |    |    |    |      |      |      |
| 경기문화재단 | 2022     | [테스트사업지원금지]2022<br>년 경기 아동·청소년 음악 활    | 2022-03-21 | 2022-03-31 | 음악   |      |    |    |    |      |      |      |

#### - 사업 선택 : [2022 문화다양성 공모지원사업\_다이아프로젝트] → [지원분야(장르)] 선택

☞ 해당분야가 없을 경우 [문화일반]으로 선택

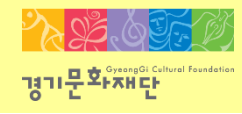

| 구분<br>중수혜<br>진원제<br>장광 | * 예술안(단체)으로서의 신철자격 등에 대하며 신철 주체가 되<br>스스로 판단하며 신청합니다.<br>신청 자격 체크리스트<br>신청일 현재 본 시업과 온사 동일한 내용의 사업으로 경기문화재<br>다 및 타지율기관(경부 및 공동기관)에서 지원감을 받은 사실<br>이 없다<br>* 홍보 수집용으로 신청시 불이익 없을.<br>신철일 현재 보조사업자(단체 및 예술인가) 경기문화재단에서 지<br>원하는 시법에 신청 및 선정[대기 중인 시법이 없다<br>후 (다중지원 총량재한인 3억원 이상에 대한 시법선정에 대해 조<br>장이 필요 | ਮ<br>YES<br>I                                                                                                    | NO                                                                                                    | 청렴 이행서약서         성희롱·성폭력 예방 등에 관한 서약서           "부패 없는 투명한 보조금 집행과 공정한 행정」이 사회 발전과 국가 경쟁<br>역에 운요한 관건이 됨을 깊이 인식하며, 국제적으로 부패행위에 대한 제대<br>역에 운요한 관건이 됨을 깊이 인식하며, 국제적으로 구패행위에 대한 세대         [테스트사업지원금지]신박한 실험과 도전에 참여하는 본 neae                                                                                                    |
|------------------------|----------------------------------------------------------------------------------------------------|----------------------------------------------------------------------------------------------------|----------------------------------------------------------------------------------------------------|----------------------------------------------------------------------------------------------------|
| 구분 복태해 원체 전철           | 신청 자격 체크리스트<br>신형일 현재 본 사업과 유사 동일한 내용의 사업으로 경기문화재<br>다 한 다 지원가 관(경부 및 공공기환/에서 지원금을 받은 사업<br>이 있다<br>** 정보 수업용으로 신청시 불이의 없음<br>신청일 현재 보조사업자 단체 및 예술인가 경기문화재단에서 지<br>감하는 사업에 신청 및 신청대가 좋은 사업이 없다<br>** 다동지원 총량재한인 3억원 이상에 대한 사업선정에 대해 조<br>장이 풀요                                                          | YES                                                                                                    | NO                                                                                                    | [부패 없는 투명한 보조금 집행과 공정한 행정], 이 사회 발전과 국가 경쟁<br>역에 중요한 관건이 원을 깊이 인식하며, 국제적으로 부패행위에 대한 제재<br>이 가슴다는 후반이 모음 깊이 인식하며, 국제적으로 부패행위에 대한 제재                                                                                                    |
| 종수<br>지원찌<br>정현        | 시철을 하재 본 시압과 유사 동말한 내용의 시업으로 경기문화재<br>다 및 타지율기관(경부 및 공동기관)에서 지원금을 얻는 사실<br>이 없다.<br>※ 정보 수집용으로 신철시 불이익 없음.<br>신철을 현재 보조사업자(단체 및 예술인가) 경기문화재단에서 지<br>원하는 시업에 신철 및 선정[대기 중인 시업이 없다.<br>※ 다동지원 총량재한인 3억원 이상에 대한 시업선정에 대해 조<br>정이 필요.                                                                       |                                                                                                    |                                                                                                    | 역에 운영한 관건이 몸을 깊이 인식하며, 국제적으로 부패했위에 대한 제제 영에 참여하는 모든 재근리앤서 등 포함)에 대한 성희용·성폭<br>이 가슴다는 홍坦이 분령을 분단에 제공 후응관에서 가면된 기억 변화 이 나와 나와 모든 재근리앤스 등 포함이다. 한 문화 문화 문화 문화 문화 문화 문화 문화 문화 문화 문화 문화 문화                                                                                                    |
| 지원<br>총량제<br>정산        | 신청일 현재 보조사업자(단체 및 예술인)가 경기문학재단에서 지<br>원하는 사업에 신청 및 선정대가 좋아 사업이 없다<br>※ 디중지원 총량재한인 3억원 이상에 대한 사업선정에 대해 조<br>정이 필요                                                                                                    |                                                                                                    |                                                                                                    | 가 강화되는 주세와 「성업」 취지에 적극 호흡하며 경기문화재인이가 지원 기가당해 지입의 운영에 있어 중요한 사항임을 흥운히 인지하며<br>하는 모든 보조사업에 참여함에 있어 본 ncas12g 은/는 이 서약합니다.                                                                                                    |
| 정산<br>현황               |                                                                                                    |                                                                                                    |                                                                                                    | ✓ 보조사업 지원 신청에서의 자유경쟁을 부당하게 저해하는 일체의 불공정한<br>형위를 하지 않겠습니다. ✓ 사업에 참여하는 모든 자(프리랜서 등 포함)에 대하며 성회록·<br>예방교육을 실시하고, 이수확인 사를 제출하겠습니다. ※ 사업기가 중 차대이면 경외(프리래서 포함)이 배방교용에                                                                                                    |
|                        | 신청일 현재 사업신청자가 경기문화재단으로부터 사업을 지원받<br>고 경산을 완료하지 않은 사실이 없다<br>※ 지원받은 사업의 사업종료일로부터 2개월 이내 정산완료 되                                                                                                    |                                                                                                    |                                                                                                    | ✓ 보조사업 지원 신청·교부·결과보고 단계에서 보조금 관리기관 임직원<br>및 심의위원에게 직·간접적으로 금품, 향응, 편의 등의 부당한 미익을<br>계공하지 않겠으며, 제공한 사실이 드러날 경우에는                                                                                                    |
|                        | 지 않은 보조사업<br>신청일 현재 보조사업자(단체 및 예술인)가 경기문화재단 지원사<br>업계, 내해 보조는 빈납 통보(부정수급액 등)를 받고 빈납하지 않                                                                                                    |                                                                                                    |                                                                                                    | - 교부금 실행 미간의 경무배는 시원대상사 결정 및 교부금 교부 결정 취소<br>- 교부금 잡행 이후에는 해당 교부금의 전부 또는 일부 취소에 따른 보조금<br>반환조치를 감수하겠으며, 만·형사상이의를 제기하지 않겠습니다. 사실확인을 위한 조사를 실시하겠습니다.                                                                                                    |
|                        | 는 제공이 없다.<br>사업신형자 또는 보조금수령자가 보조사업 수행배제, 보조금 수급<br>제한 조치를 받은 사실이 없다.<br>★ 『보조금 관리에 관한 법률」제31조의2 등                                                                                                    |                                                                                                    |                                                                                                    | ✓ 보조금 지원 및 교부신청에 있어 거짓신청 또는 허위사실 등이 확인될 경우<br>- 교부금 접행 이존의 중무뻐는 지원대상자 결정 및 교부금 교부 결정 취소<br>- 교부금 접행 미축베는 해당 교보금의 전부 또는 일부 취소베 따른 보조금                                                                                                    |
|                        | 사업신청자, 대표자, 책임자가 문화체육관광부장관 등 중앙행정<br>관서의 장으로부터 조치를 받은 사실이 없다<br>※「예술연복지법」제6조의조금지행위) 및 제6조의조재정지원<br>의 중단 등)                                                                                                    |                                                                                                    |                                                                                                    | 반환조치를 감수하겠으며, 만형사상이의를 제기하지 않겠습니다. 신고로 안한 별미억조지가 없도록 하셨습니다.<br>▼ 공부방음 복조금의 사용 정상과정에서 복조금 관리기관의 사전 승인 ▼ 성활 통성폭력 발생 사업이 확인된 경운에는 해당 발위를 한 /                                                                                                    |
| 지원신<br>청 부적격<br>자      | 신청일 현재 사업신청자 또는 대표권자가 표절, 임금체불 등의 사<br>유로 물의를 일으킨 시설이 없다.                                                                                                    |                                                                                                    |                                                                                                    | 값이 감크도 연중이대 사용하기다 파트 녹역되 사용, 여위 또는 생계, 성계, 사업 매계, 근무영소크 연중 등 물요간 오사를 하였습니<br>부당청구 등 「보조금관리에관한법률」 또는 「공공재정환수법」 * 「남녀고용평등과 일 · 가정 양립 자원에 관한법률」 제1<br>등 관계법령 위반사실이 확인될 경우해당법령에 따른 제재 및 차별 받을 수 제13조입고, 제14조및 제14조입고, 다양성평등기본법」 제31<br>있음을 충분히 인자하고 적법한 조치에 등입합니다. 「성폭력방지 및 피해자보호 등에 관한법률」 제5조에 따른                                                       |
|                        | [신철을 현재 사업신청자, 대표권자, 업무진핵권자 및 의사결정<br>에 관려하는 지가 ' 정복력 업외의 처절에 관정한 관련 특례값, 제2조<br>의 최로 형 또는 치료값소의 선고받은 사실이 있거나, '난녀고를 인해 형 선고를 받은 사실이 있다.<br>에 형 선고를 받은 사업이 있다.<br>- '정의 실호들에 관한 법률, 제7조에 따른 기간이 경과한 경<br>무 포함<br>* 3년을 초리하는 질역 ·금고: 10년, 3년 이하의 질역 ·금고 5<br>년, 별금: 2년                                   |                                                                                                    |                                                                                                    | 위 「청렴」 이행 서약은 상호신뢰를 비량으로 한 약속으로서 반드시 지<br>할 것이며, 보조금 지원 결정자로 결정될 시 본 서약내용을 그대로 이행하<br>고, 이름 위반 같은 위 지원신청 참가자격 제한, 지원결정 대산 취소 등의 조<br>치와 관련하며 본 지원신청자가 보조금 관리기꾼을 상대로 손해배상을 청<br>구하거나 만·형사상 어떠한 이의도 제기하지 않을 것을 서약합니다. 이 가 비하지 및 회해보고 한 반드시 지킬<br>음 위반 같이 하는 등 본 서약의 내용이 충실히 지켜<br>우에는 형후 경기문화재단 사업에의 참며 제한 등 처분을 감-<br>을 확인합니다.                        |
| 상기오                    | ·같이 신청자격 체크리스트에 대하여 사실임을                                                                                                    | 확인힙                                                                                                    | 40.                                                                                                    | 2022.02.47                                                                                                    |
|                        |                                                                                                    |                                                                                                    |                                                                                                    | 단체 15 <sup>(U22,U2,1/2</sup><br>☑ 대표자 섬명::ncas12 @ ☑ U1111111111111111111111111111111111                                                                                                    |
|                        |                                                                                                    |                                                                                                    |                                                                                                    | ✓ 청렴 이행서약시 전체동의 ✓ 성희롱·성폭력 예방 등에 관한 서약서                                                                                                    |
|                        | 삼기오                                                                                                    | 시청일 현재 사업신청지, 대표권자, 업무업학원자 및의사결정<br>에 관험하는 자가 생물력 법죄의 침액 관험 특례값, 계조조<br>의 최로 형 또는 자료감조의 선고받은 사실인 있거나, '내급고율<br>방품 방가정 양립 지원에 관한 법률, 제가조 재안형 재2호로 및<br>' 영법 실험률에 관한 법률, 제가조에 따른 기간이 경과한 경<br>우 포함<br>* 경험 초패하는 징역 · 금고: 10년, 3년 이하의 징역 · 금고: 5<br>년, 법률: 2년<br>상기와 같이 신청자격 체크리스트에 대하여 사실임을<br>2022.02.17<br>오 단 체 명 : ncas12g<br>대표자 성명: ncas12 @ | 신청음 현재 사업신청자. 대료권자, 업무접행권자 및 의사경정<br>에 관하는 자가 '정식적 표권자, 업무접행권자 및 의사경정<br>의 최로 형 또는 치료감소의 선고받은 사실이 있거나, ' | 시청일 현재 시점신청자, 대표권자, 업무업행권자 및 의사결정<br>비 한편하는 자가 '정복 범죄의 치별에 관한 당력[1], 제작소<br>의 최로 형 또는 치료감조의 선거받은 시설이 있거나, '대년고문<br>평등과 알 가정 양력 (200 위한 법률), 제가조 제2형 제2호로인<br>- 역명의 철도들에 관한 법률), 제가조에 따른 기간이 경과한 경<br>* 행성은 총과하는 직역 ·금고: 10년, 3년 이하의 직역 ·금고: 5<br>년, 발금: 2년<br>상기와 같이 신청자격 체크리스트에 대하여 사실임을 확인합니다.<br>2022.02.17<br>단체 명 : ncas12g<br>대표자 성명 :ncas12 @ |

- 지원신청 확인서, 신청자격 체크리스트, 청렴 이행서약서, 성희롱 · 성폭력 예방 등의 서약서에 모두 체크

#### - '지원신청서를 작성하시겠습니까?'라는 창이 뜨면 확인을 클릭해주세요.

| ᄼᄈ  | ㅈ끼                                                                                   | יבובו                    | 지원                                | лө                                    | 지원 관리 정규 지해사태 지원 |            | 관리 현재 진행상태 |      | 지    | 원  |    | 교부 | 신청서  | 변경   <sup>브</sup> | 변조금   시<br>지금   기 |
|-----|--------------------------------------------------------------------------------------|--------------------------|-----------------------------------|---------------------------------------|------------------|------------|------------|------|------|----|----|----|------|-------------------|-------------------|
| 포인  | 수현                                                                                   | 기관                       | 년도                                | 사급                                    | 8                | 번호         | 전세 전쟁영대    |      | 청 상태 | 결과 | 신청 | 상태 | 신청   | 상태                | 상태                |
|     |                                                                                      |                          |                                   |                                       |                  |            |            |      |      |    |    |    |      |                   |                   |
|     |                                                                                      | [                        | 웹 페이지 메시지                         |                                       |                  |            |            |      |      |    |    |    |      |                   |                   |
|     |                                                                                      |                          | [NCAS]예술단체님께서는 [단체]자격으로           |                                       |                  |            |            |      |      |    |    |    |      |                   | -                 |
|     | 2022 문화다양성 공모지원사업-다이아프로젝트의 [000]분야를 선택하셨습니다.<br>···································· |                          |                                   |                                       |                  |            |            |      |      |    |    |    |      |                   |                   |
| 순번기 | 지원년도                                                                                 |                          | 지원신청서를 작성하시겠습니까? 신청분야             |                                       |                  |            |            |      |      |    |    |    |      |                   |                   |
| 1   | 2022                                                                                 | 창작                       | (단체인 경우, 사업수행에 유효한 사업자등록증, 법인등록증, |                                       |                  |            |            |      |      |    |    | 음악 | 다원예술 |                   |                   |
| 2   | 2022                                                                                 | 창작                       | -110                              | -8-1 x-1                              |                  | 1.108-1-1  | -)         |      |      |    | 무용 | 음악 | 다원예술 |                   |                   |
| 3   | 2022                                                                                 | 2022 <sup>1</sup><br>자 공 | □ 이<br>않:                         | 페이지에서                                 | 추가 메시지를          | 를 만들도록 히   | 허용하지       |      | 확인   | 취소 |    |    |      |                   |                   |
| 4   | 2022                                                                                 | 지역                       | ਵਲਬ ਦਾ                            | 파메굴교육                                 | 2022-03-02       | 2022-03-18 | 16-03      | 군역   | 지덕메굴 | 27 | 무용 | 음악 | 전통예술 | 다원예술              | 문화일변              |
| 5   | 2022                                                                                 | 꿈다릐                      | 락토요문회                             | 학교                                    | 2022-03-02       | 2022-03-18 | 16:59      | 문학   | 시각예술 | 연극 | 무용 | 음악 | 전통예술 | 다원예술              | 문화일변              |
| 6   | 2022                                                                                 | 신박현                      | 한 실험과                             | 도전                                    | 2022-03-02       | 2022-03-18 | 16:59      | 문학   | 시각예술 | 연극 | 무용 | 음악 | 전통예술 | 다원예술              | 문화일변              |
| 7   | 2022                                                                                 | 난생치                      | 허음 꿈지                             |                                       | 2022-03-02       | 2022-03-18 | 16:59      | 문학   | 시각예술 | 연극 | 무용 | 음악 | 전통예술 | 다원예술              | 문화일변              |
| 8   | 2022                                                                                 | 문화0<br>산 및               | 예술 일제?<br>한입 추진                   | 전재 청<br>비콘텐츠 개                        | 2022-03-03       | 2022-03-17 | 15:59      | 문화일반 |      |    |    |    |      |                   |                   |
| 9   | 2022                                                                                 | 문화0<br>산 및               | 예술 일제<br>한일 추진                    | ····································· | 2022-03-03       | 2022-03-17 | 15/59      | 문화일반 |      |    |    |    |      |                   |                   |
| 10  | 2022                                                                                 | 2022                     | 2 문화다양                            | 성 공모지                                 | 2022-03-21       | 2022-03-31 | 16:59      | 문학   | 시각예술 | 연극 | 무용 | 음악 | 전통예술 | 다원예술              | 문화일반              |

✓ 나의 지원사업 진행 현황 2022 ▼ \* 지원사업년도를 확인하여 선택해 주시기 바랍니다

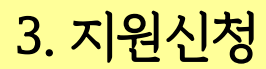

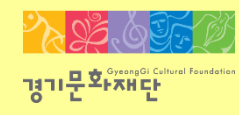

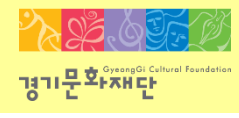

| 신청개요<br>작성                                                                                                    | 사업운영계획<br>작성불필요 | 수입예산<br>작성불필요 | 지출예산<br>작성불필요          | 사업성과(예측)<br>작성불필요 | 첨부파일<br>첨부해주세요. |  |  |  |  |  |
|----------------------------------------------------------------------------------------------------|-----------------|---------------|------------------------|-------------------|-----------------|--|--|--|--|--|
| ⊙ 지원신청 주체                                                                                                    |                 |               | 1                      |                   |                 |  |  |  |  |  |
| ✤ 단체명                                                                                                    | [NCAS]예술단체      |               | → 사업자등록번<br>* 호 / 고유번호 | 2088201138        |                 |  |  |  |  |  |
| ◆ 대표자명                                                                                                    | [NCAS]예술인       |               | ◆ 검증결과                 | 미검증(검증버튼을 눌러주세요.) |                 |  |  |  |  |  |
| ○ 개인 및 단체의 등록 소재지<br>※ 개인의 경우 주민등록법상의 주소지를 기준으로 입력하셔야 하며, 단체의 경우 등록증(사업자등록증, 법인등기부등본, 고유번호증 등<br>해당사항)의 주소지를 기준으로 등록 하셔야 합니다. |                 |               |                        |                   |                 |  |  |  |  |  |
| <sup>∠</sup><br>★ 등록 소재지                                                                                                    | 경기 수원시          |               |                        |                   | 소재지 변경          |  |  |  |  |  |

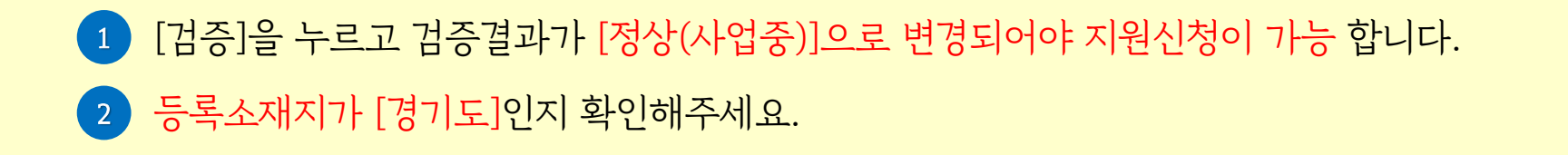

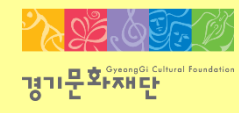

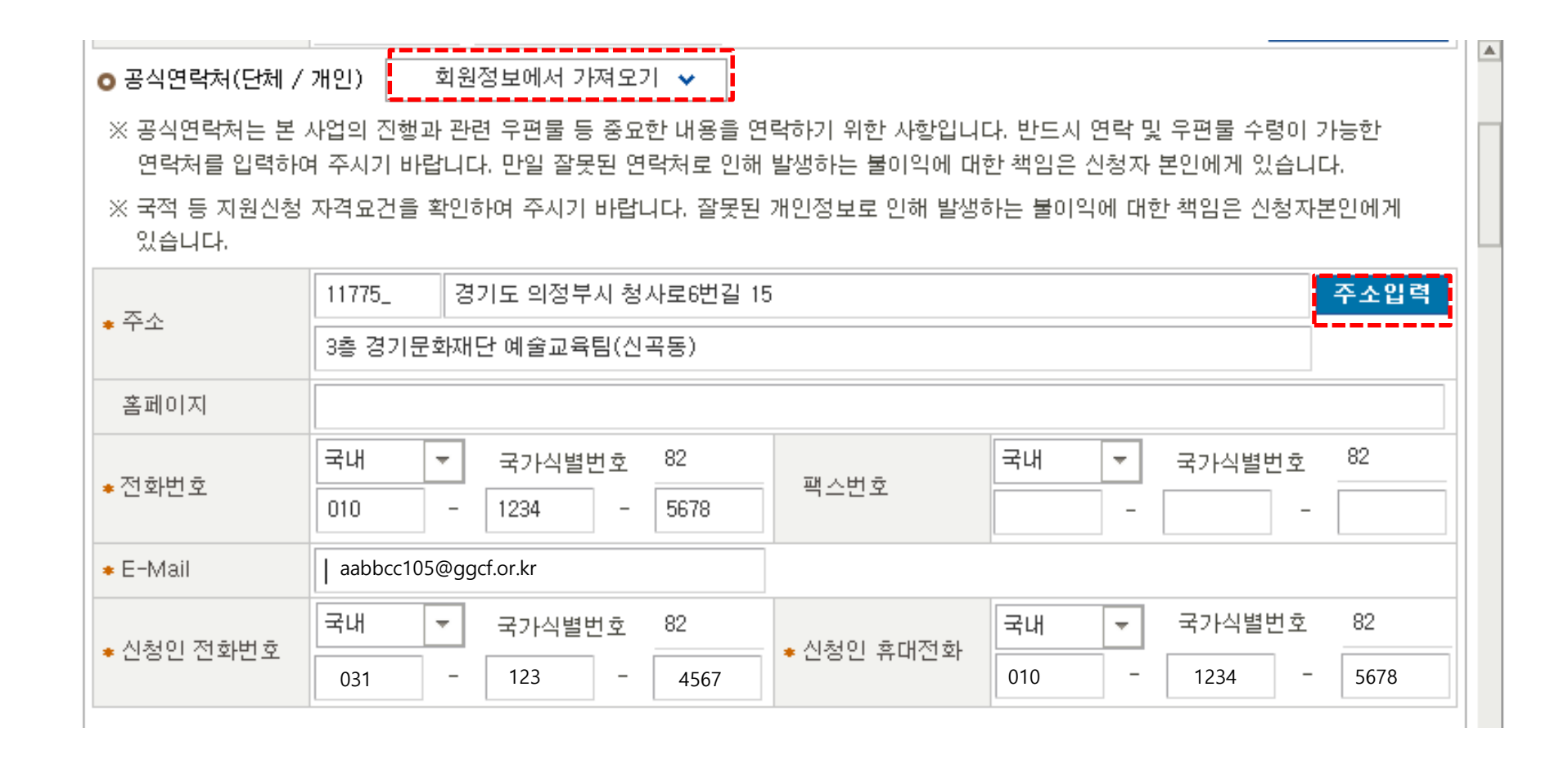

- [회원정보에서 가져오기]를 클릭하면 연락처 간편 입력이 가능합니다.
- [주소입력]을 클릭하여 해당 단체의 주소를 입력해주세요.
- \*표시가 있는 부분(주소, 전화번호, e-mail, 신청인 전화번호, 휴대전화 등)은 모두 입력해야 합니다.

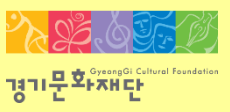

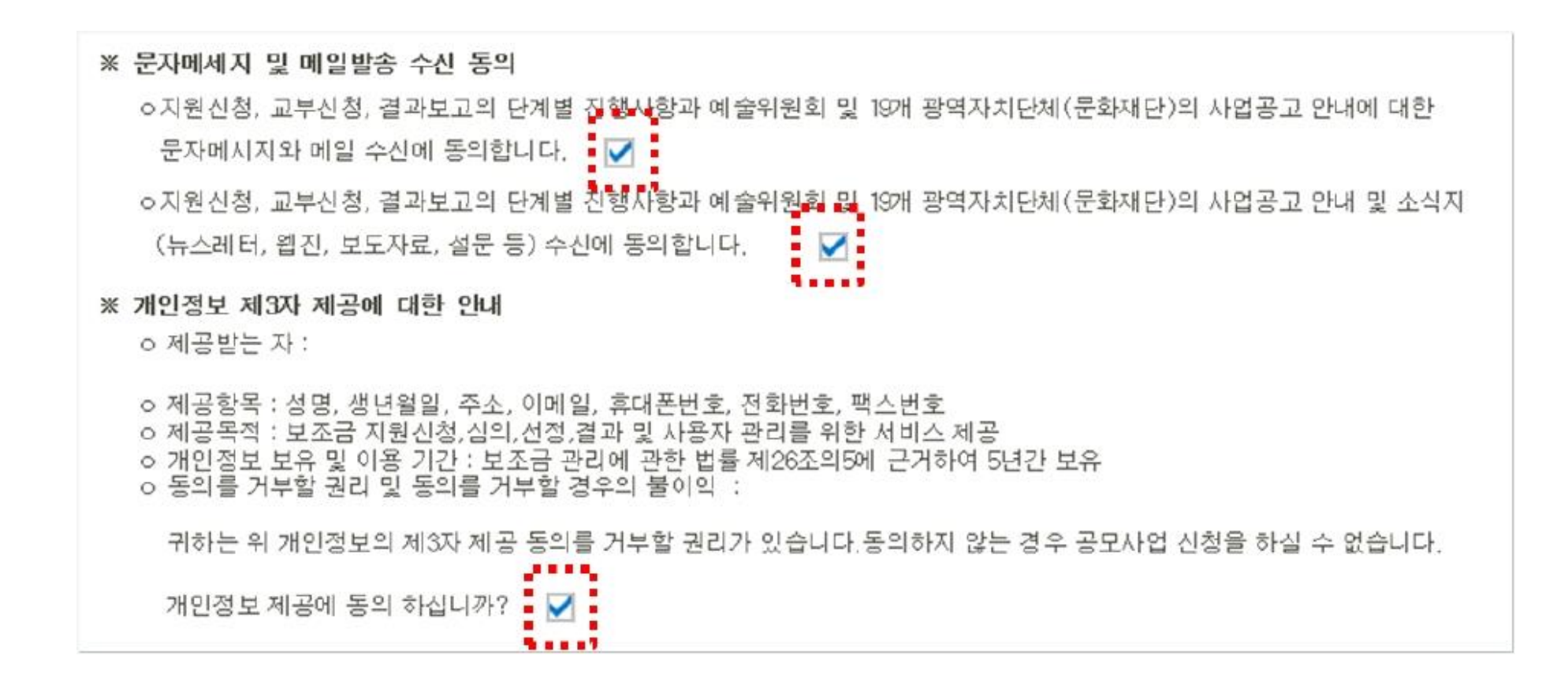

- 동의 내용 확인 및 모두 체크해주세요.

- ★ 사업담당자 : 앞으로 지원 사업 관련 안내를 전달받을 연락처이므로 정확하게 기입 부탁 드립니다.
- 공식연락처에서 가져오기 🗸 회원정보에서 가져오기 🗸 • 사업담당자 [NCAS]예술인 ★성명 ◆ 작위 / 관계 82 국내 82 국내 국가식별번호 국가식별번호  $\overline{\mathbf{T}}$  $\overline{\mathbf{T}}$ ☞ 전화번호 ★ 휴대전화 031 1234 5678 010 1234 5678 — --------aabbcc105@ggcf.or.kr 🔹 E-Mail

- [회원정보에서 가져오기], [공식연락처에서 가져오기]를 클릭하면 간편작성이 가능합니다.

- 본 사업 관련 안내를 전달 받을 사업담당자 정보 입력해주세요.

- 사업담당자가 다를 경우, 직접 정보 입력해주세요.

- \* 표시가 있는 부분은 모두 입력해야 합니다.

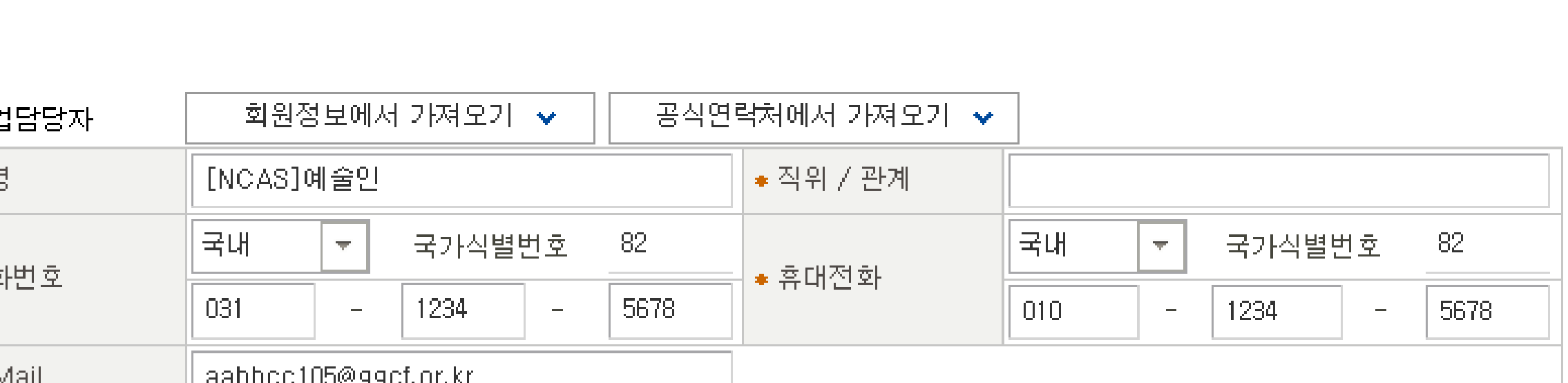

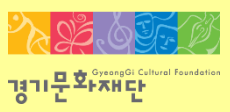

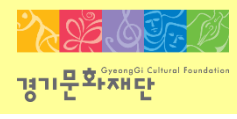

| 1 | ● 사업명(작품명)                          | [2022 문화다양성 다이아프로젝트-단체명(개인명)] |  |  |  |  |  |  |
|---|-------------------------------------|-------------------------------|--|--|--|--|--|--|
|   | ● 실 사업기간                            | 2022-08-10 🛅 ~ 2022-12-31 🛅   |  |  |  |  |  |  |
| 2 | o 사업장소                              |                               |  |  |  |  |  |  |
|   | 확정여부                                | ● 확정                          |  |  |  |  |  |  |
|   | 국내외 여부                              | ● 국내 □ 국외 광역시도 경기 ▼ 시군구 용인시 ▼ |  |  |  |  |  |  |
|   | 장소(상세)                              | 프로젝트가 운영되는 상세 장소 기입           |  |  |  |  |  |  |
|   | * 사업 진행 장소를 기입해 주세요.(미확정인 경우 예정 장소) |                               |  |  |  |  |  |  |

- 사업명(작품명)에 <u>'[2022 문화다양성 다이아프로젝트-단체명(개인명)]'</u>으로 입력해주세요.
- 실사업기간은 <u>2022-08-10부터 2022-12-31</u>로 입력해주세요.
- 본사업이 진행될 장소를 작성해주세요.
  - ★ 광역시도/ 시군구를 반드시 선택해주세요.

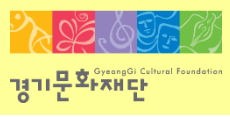

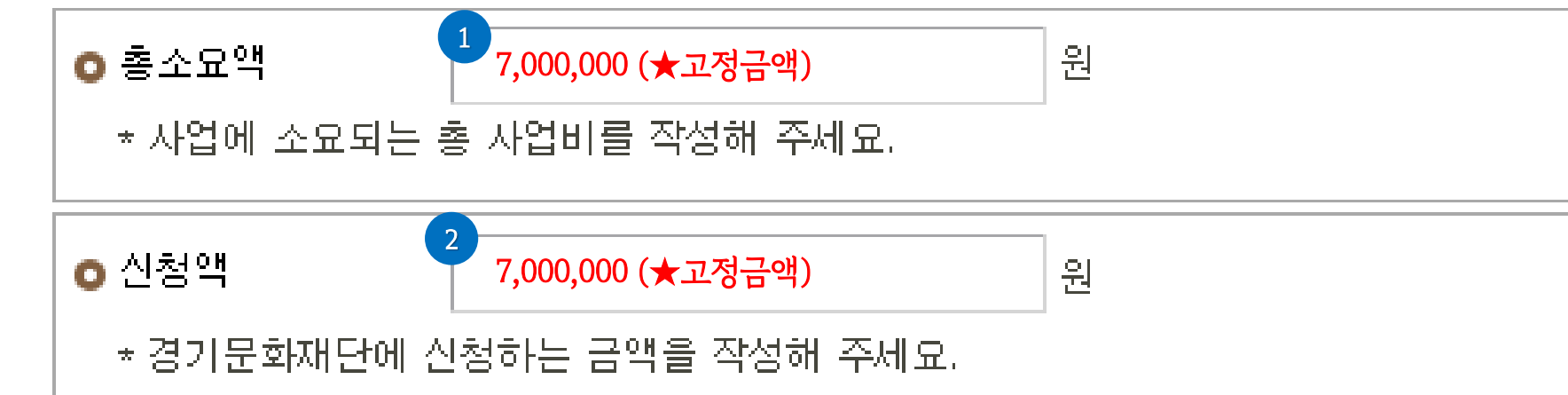

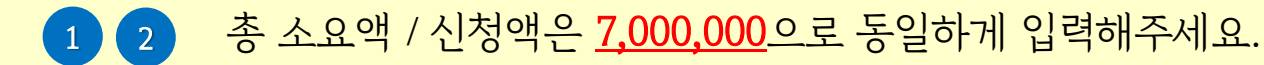

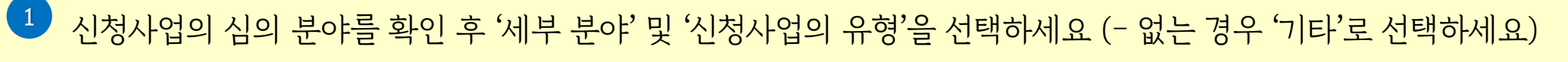

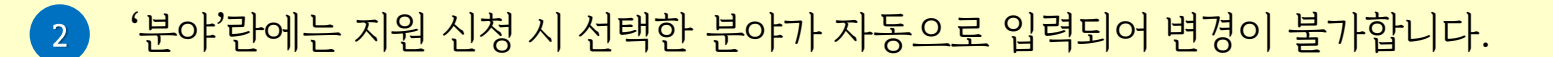

'분야 ' 가 잘못되었을 경우 지원신청 팝업창을 종료하고 분야 재선택 및 신청개요를 재작성 해야합니다.

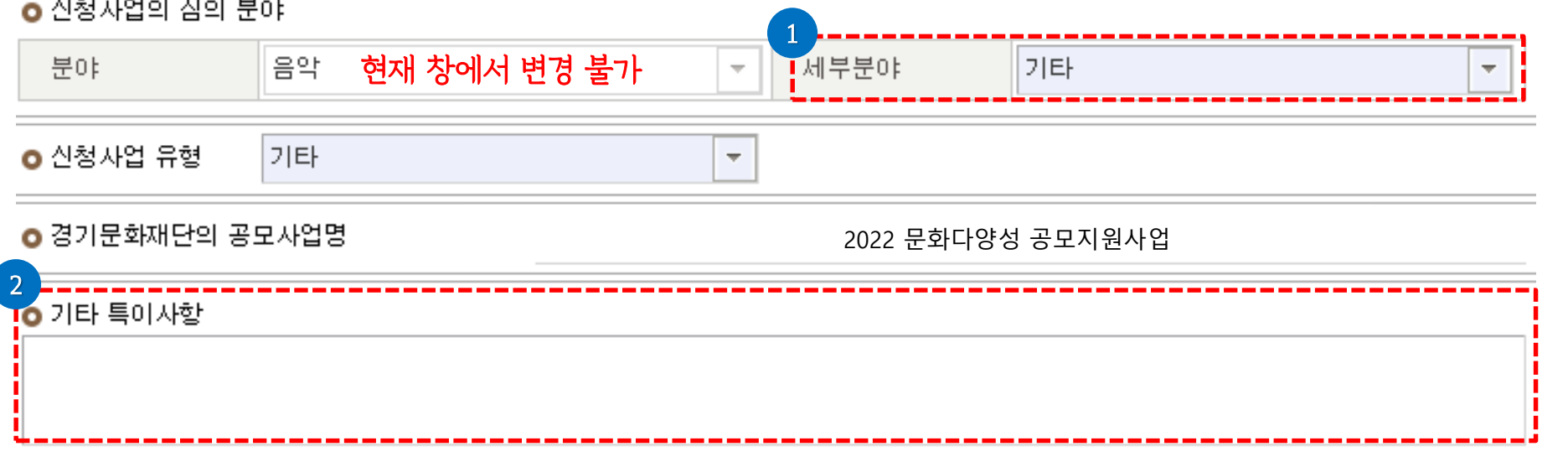

○ 신청사업의 심의 분야

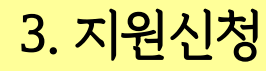

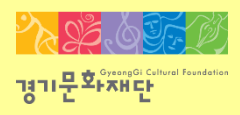

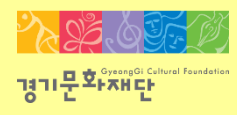

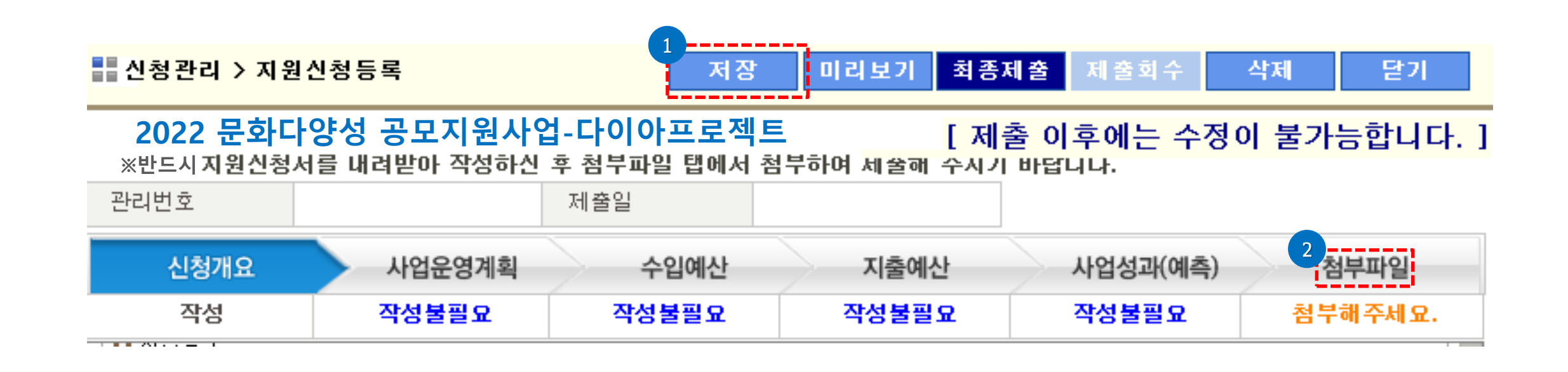

- 입력사항 [저장] 후 [첨부파일]을 클릭하세요.

※파일전송 시작이 안 보일 경우, 스크롤을 내리세요.

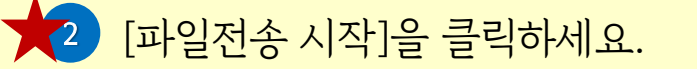

1 [파일추가]를 클릭하여 제출할 파일을 선택해주세요.

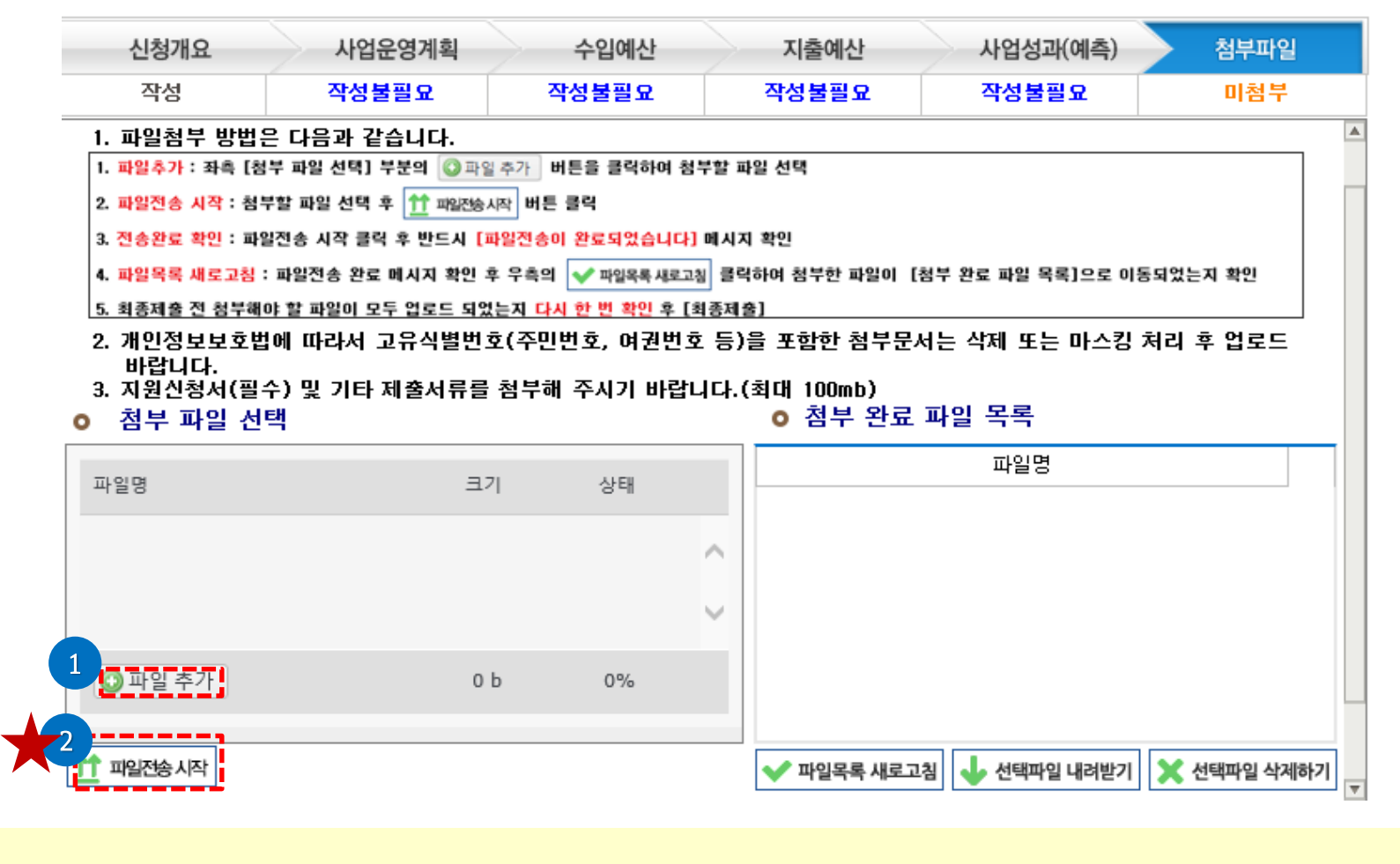

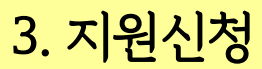

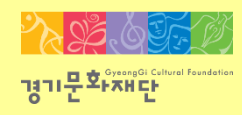

- ※ 첨부파일 실행 오류, 누락 시에는 행정심의에서 탈락할 수 있으므로 최종 제출 전 반드시 확인해주세요!
- 2 [파일목록 새로고침]클릭하세요.

3

파일전송이 완료되면 '파일전송이 완료되었습니다'라는 창이 뜨게 됩니다. 이때 '확인'을 누르세요.

업로드가 완료된 파일은 파일목록 새로 고침 후 확인 가능합니다.

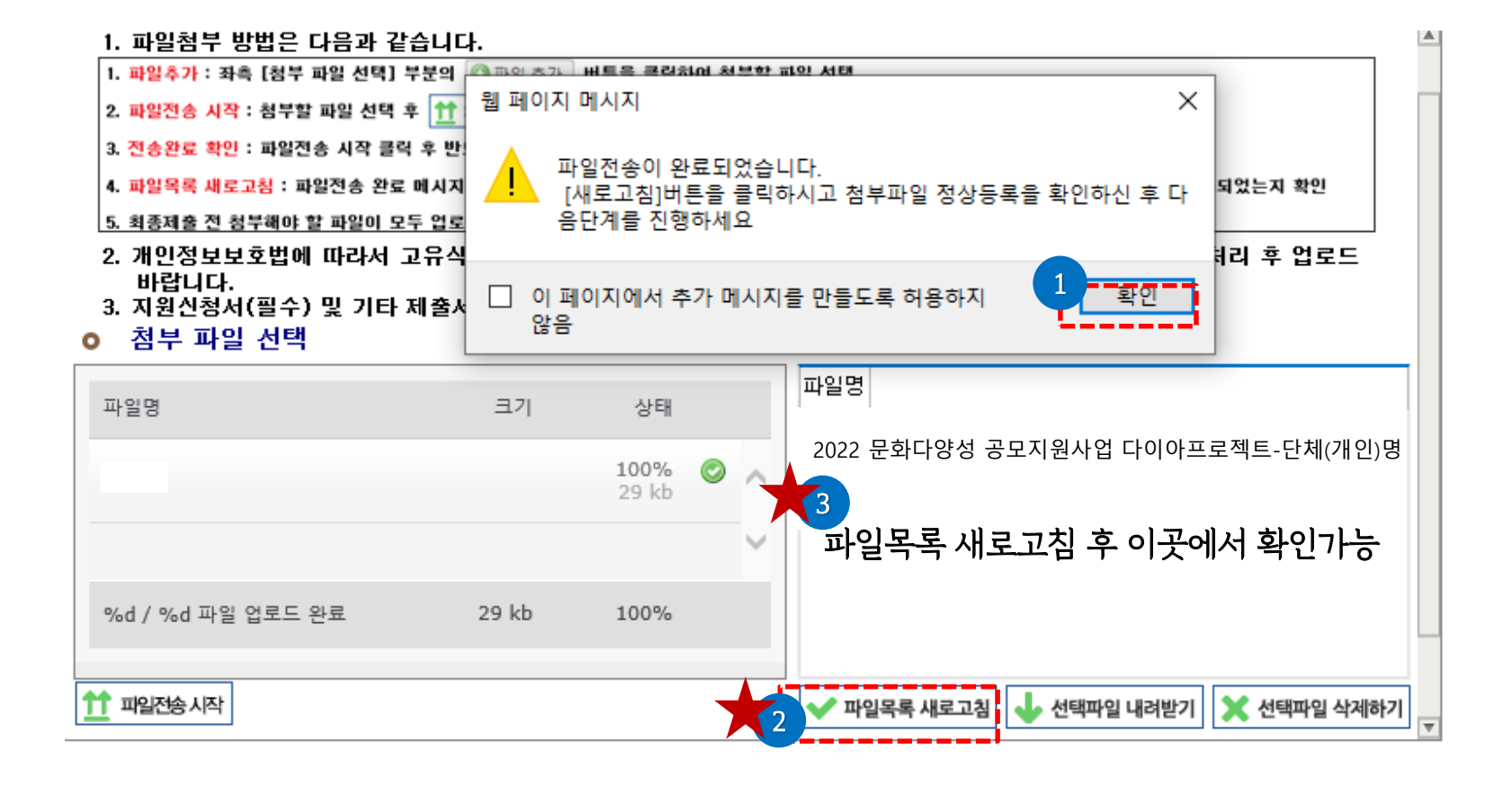

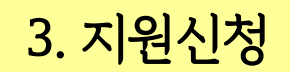

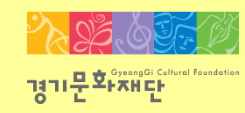

※지원신청 마감일에는 접속자가 몰려 서버가 다운될 수 있으므로 가능한 하루 전에는 최종제출을 진행해주세요!

- <u>'지원신청이 정상 접수 되었습니다'</u>라는 창이 뜨고 [확인]을 클릭 하면 [최종제출 완료]됩니다.

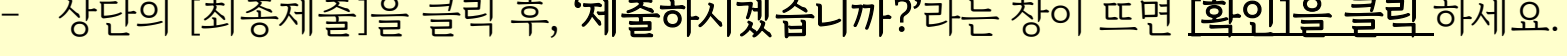

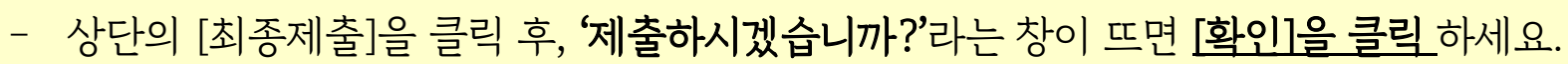

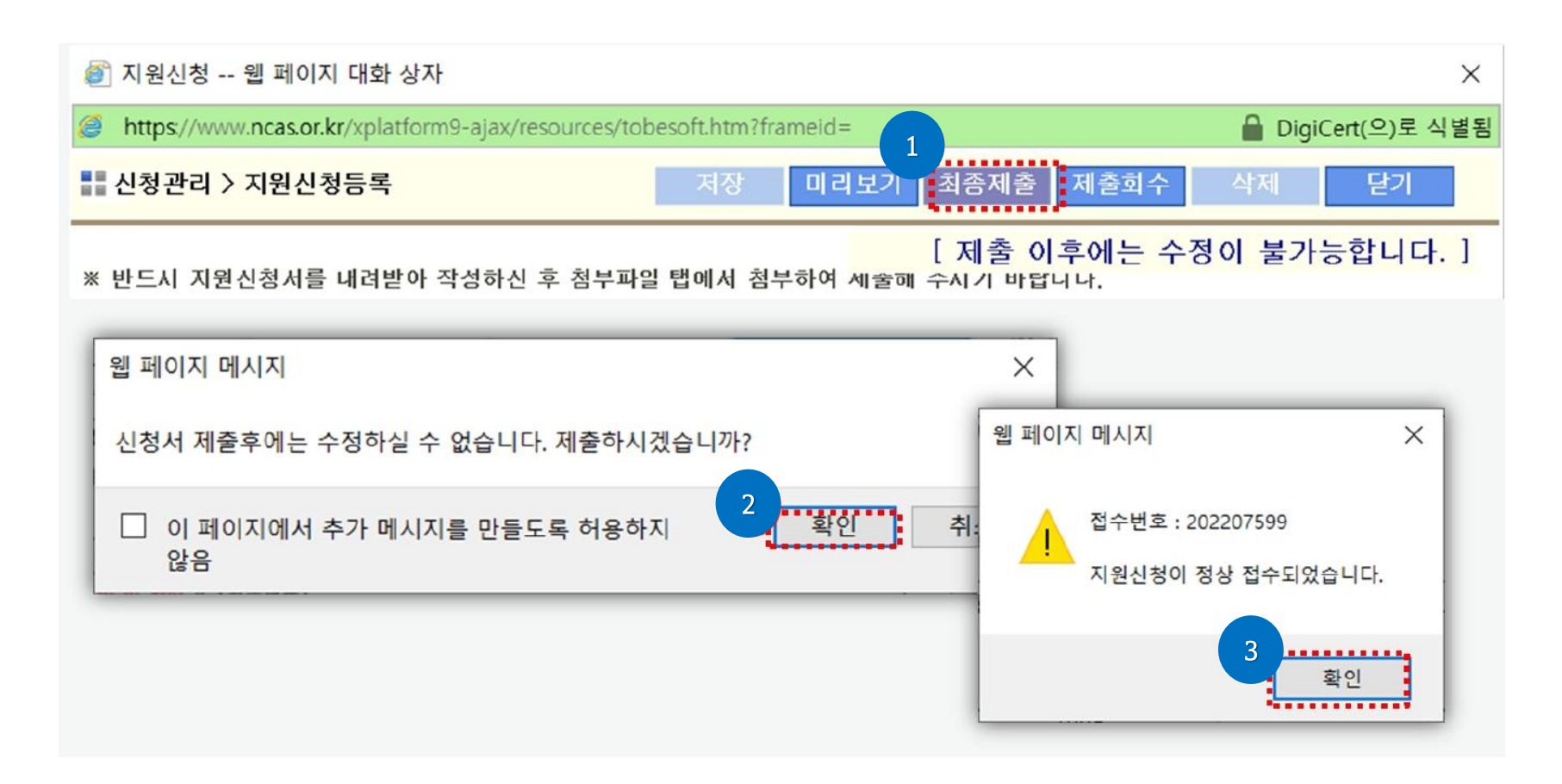

- 신청이 완료된 상태에서 [보기]를 클릭하면 제출한 신청서를 확인할 수 있습니다.
- 지원상태가 [작성중]일 경우 최종제출이 미완료된 것으로 다시 한 번 확인 부탁드립니다.

- 최종제출이 완료되었을 경우 지원상태가 [신청완료]로 표시됩니다.

2022 \* 지원사업년도를 확인하여 선택해 주시기 바랍니다 Ψ. 지원 관리 번호 사업명 현재 진행상태

\* 지원사업년도를 확인하여 선택해 주시기 바랍니다

신청

수정

지원-신청완료

현재 진행상태

지원-작성중

신청

보기

지원이 완료된 상태

상태

신청완료

지원

상태

작성중

지원이 미완료된 상태

결과

결과

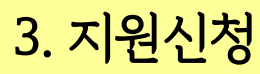

🕼 나의 지원사업 진행 현황

🕼 나의 지원사업 진행 현황

주관기관

1 경기문화재단

지원 년도

2022

주관기관

1 경기문화재단

순번

•

순번

지원 년도

2022

2022경기아동청소년 음악활동지원사업

2022

사업명

2022경기아동청소년 음악활동지원사업

-

관리 번호

202230698

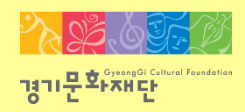

보조금 지급

상태

보조금 지급

상태

신청서변경

신청서변경

상태

신청

상태

신청

교부

교부

상태

신청

상태

신청

사업 정

H

►

사입 정

Ы

►

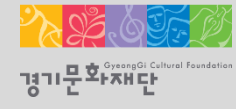

# 4. 지원신청 회수/취소

2022 문화다양성 공모지원사업\_다이아프로젝트

- <u>수정 완료 후</u>에는 <u>접수기간 내</u>에 <u>반드시 [최종제출]을 해야 지원신청이 완료</u>됩니다.
- 최종제출 후 지원신청을 취소/수정하고 싶을 경우에는 1 2 3 4 순서대로 진행해주세요.

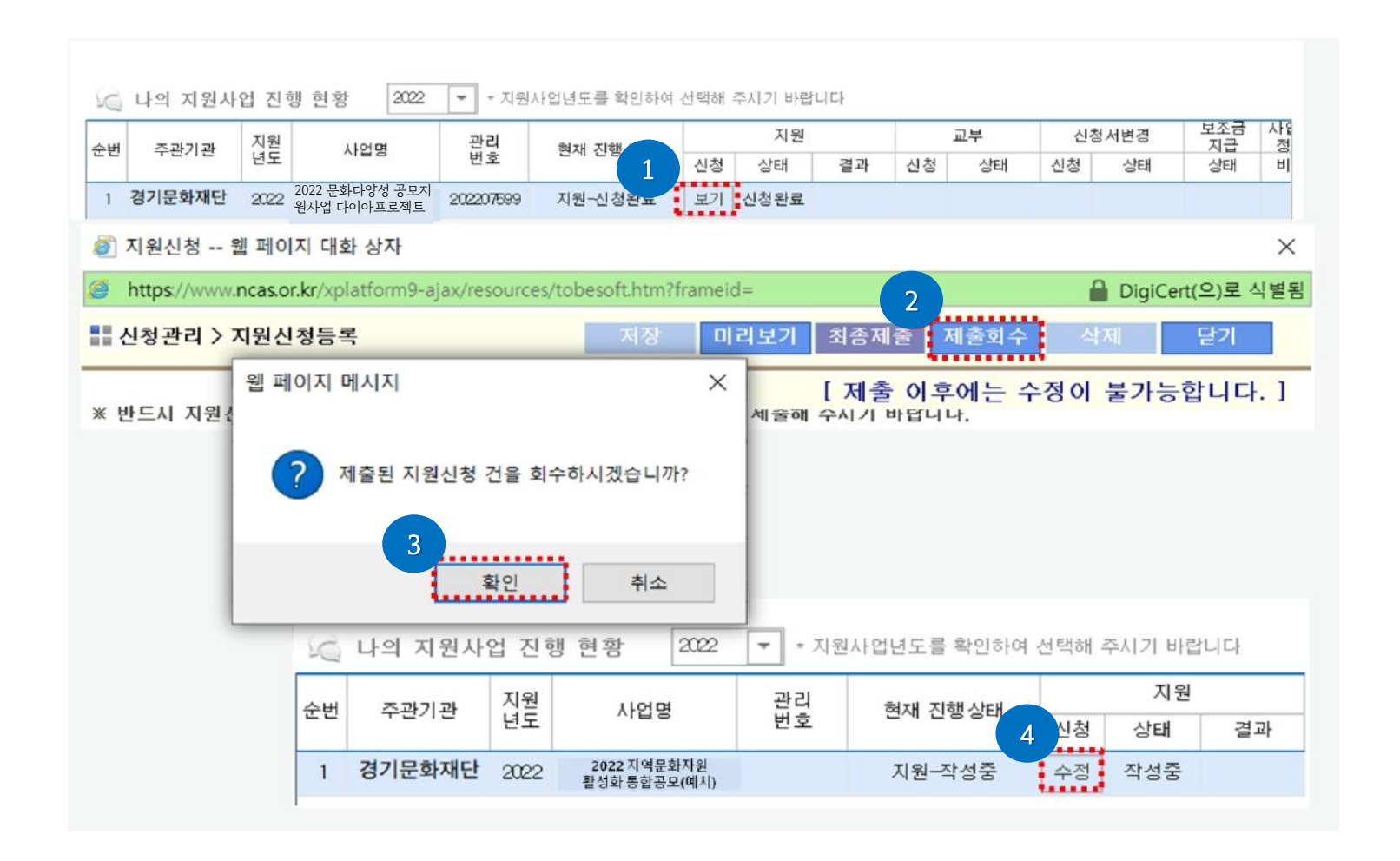

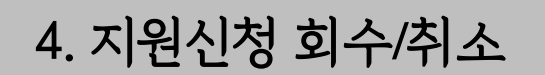

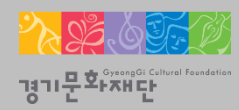

■ 문화다양성 사업 관련 문의 **2** 031)853-9785

■ 온라인 지원 신청 및 NCAS 시스템 관련 문의 NCAS 고객만족센터 ☎1577-8751

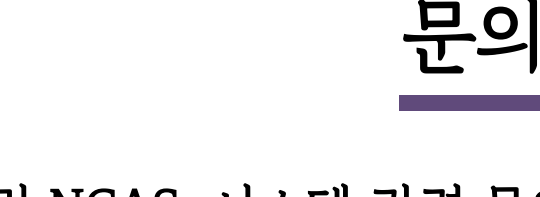

# <다이아프로젝트\_함께라면, 뭐-든>

2022 문화다양성공모지원사업

다양성을 이해하는 아름다운 프로젝트

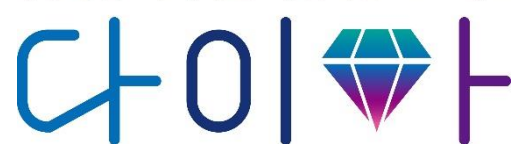

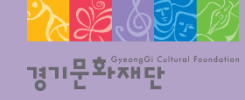